# *I-7570*

# Serial To HART Converter

# User's Manual

#### Warranty

All products manufactured by ICP DAS are under warranty regarding defective materials for a period of one year from the date of delivery to the original purchaser.

#### Warning

ICP DAS assumes no liability for damages resulting from the use of this product. ICP DAS reserves the right to change this manual at any time without notice. The information furnished by ICP DAS is believed to be accurate and reliable. However, no responsibility is assumed by ICP DAS for its use, or for any infringements of patents or other rights of third parties resulting from its use.

#### Copyright

Copyright 2011 by ICP DAS. All rights are reserved.

#### Trademark

The names used for identification only may be registered trademarks of their respective companies.

## **Table of Contents**

| 1. | Int | roduct    | ion                                              | 4   |
|----|-----|-----------|--------------------------------------------------|-----|
|    | 1.1 |           | Features                                         | 4   |
|    | 1.2 |           | Specifications                                   | 5   |
| 2. | На  | rdware    | 9                                                | 7   |
|    | 2.1 |           | Block Diagram                                    | 8   |
|    | 2.2 |           | Pin Assignment of I-7570                         | 9   |
|    |     | 2.2.1     | Pin Function Description                         | 9   |
|    |     | 2.2.2     | Wiring of Serial Port                            | 10  |
|    |     | 2.2.3     | HART Connection                                  | .11 |
|    | 2.3 |           | Terminator Resistor Settings                     | 13  |
|    | 2.4 |           | Default / Normal Dip-switch                      | 14  |
|    |     | 2.4.1     | Firmware Update Mode                             | 14  |
|    |     | 2.4.2     | Firmware Operation Mode                          | 15  |
|    | 2.5 |           | LED Indication                                   | 17  |
|    |     | 2.5.1     | LED Function                                     | 17  |
|    |     | 2.5.2     | LED Indication Table                             | 18  |
|    | 2.6 |           | Cable Selection                                  | 18  |
| 3. | Re  | served    | l                                                | 20  |
| 4. | HC  | _Tool     | Utility                                          | 21  |
|    | 4.1 |           | Run Utility                                      | 21  |
|    | 4.2 |           | Serial Port and HART Command Settings            | 21  |
|    |     | 4.2.1     | Serial port settings                             | 21  |
|    |     | 4.2.2     | HART Frame Settings                              | 22  |
|    | 4.3 |           | Search HART devices                              | 23  |
|    |     | 4.3.1     | Search HART devices automatically                | 23  |
|    |     | 4.3.2     | Search HART devices manually                     | 24  |
|    |     | 4.3.3     | Search HART devices                              | 25  |
|    | 4.4 |           | Send / Receive HART Frame (SRMsg)                | 27  |
|    | 4.5 |           | HART Information Log (Data Log)                  | 29  |
|    | 4.6 |           | HART Configuration (HTCfg)                       | 30  |
|    | 4.7 |           | Module Configuration (ModCfg)                    | 32  |
| 5. | FA  | Q         |                                                  | 35  |
|    | Q0′ | 1 : How 1 | to use I-7570 to communicate with HART devices ? | 35  |
|    | Q04 | 4 : Set H | IART device address by using HART converter ?    | 35  |
|    | Q05 | 5 : How   | to send HART command for writing (Ex: CMD51)?    | 37  |
|    |     |           |                                                  |     |
|    | Q06 | 6 : How 1 | to connect with HART OPC server?                 | 39  |

| 6. | Version History5                                                 | <b>54</b> |
|----|------------------------------------------------------------------|-----------|
|    | Q08 : How to listen HART network communication by HART converter | 51        |

# 1. Introduction

I-7570 is a Serial to HART converter designed as the master device of HART protocol. It allows users to access the HART slaves by using RS-232 / RS-422 / RS-485. These HART slave devices may be a transmitter, actuator, current output device, and so forth. In addition, by using the I-7570 utility tool, users can configure module and test HART communication easily and quickly.

The following is the application structure of the Serial/HART module.

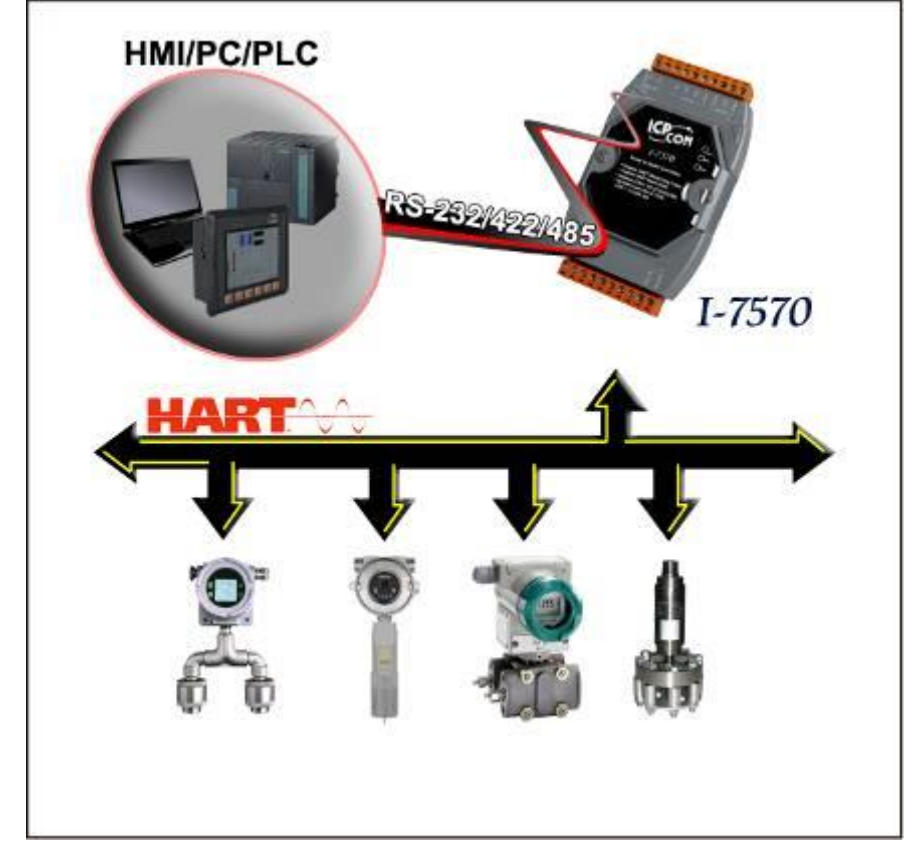

## 1.1 Features

- Support HART Short / Long frame.
- Support HART Burst mode.
- Support point-to-point or multi-drop HART mode.
- Support connecting up to 15 HART slave devices.

- Allow two HART masters.
- Provide utility tool for module configuration and HART communication.
- Support firmware update via serial port.
- Provide PWR / TxD / RxD indication LED
- Isolated COM 1: RS-232 / RS-422 / RS-485
- 4KV ESD Protection
- Built-in Watchdog
- Selectable 250Ω load resistor

## 1.2 Specifications

### [Serial spec.]

- COM1 : RS-232 (Tx / Rx / GND) / RS-422 / RS-485
- Baud Rate : 1200 bps (For FW\_v1.1) 1200 ~ 115200bps (For FW\_v1.1 / HW\_v1.2)
- Data Format : O(odd parity), 8(data bit), 1(stop bit) (For FW\_v1.1) N/O/E(parity), 8(data bit), 1/2(stop bit) (For FW\_v1.1 / HW\_v1.2)

## [HART spec.]

- Channel:1
- Connector : 2-pin screwed terminal block
- Network : Point to Point or Multi-drop
- Baud Rate : 1200 bps
- Frame : Short or Long
- Operates as a HART Master and supports all HART commands
- Support up to 15 HART slave devices
- Isolation Voltage : 3KVdc on the HART side

## [ Power Requirement ]

- Power : Unregulated +10 ~ +30 VDC
- Power reverse protection, Over-Voltage brown-out protection
- Power consumption : 1 W

## [ Module spec. ]

- Dimensions : 121 mm x 72 mm x 35 mm (H x W x D)
- Operating temperature : -25 to 75°C (-13 to 167°F);
- Storage temperature : -30 to 85°C (-22 to 185°F);
- Humidity: 5 to 95%, non-condensing;
- Indication LED :
  - <u>PWR LED</u> : Module power status
  - TxD LED : Data received from Serial port
  - RxD LED : Data received from HART port

## [ Utility Tool ]

- Provide module configuration and HART communication easily and quickly.
- Provide HART devices search automatically.
- Provide diagnostic Information of HART device.
- Provide data logging for HART communication.

## [ Application ]

- Current Measuring.
- Petrochemical Industry Application.
- Environment Monitoring.
- Tunnel Monitoring.
- Monitor system.
- Building Monitoring.

# 2. Hardware

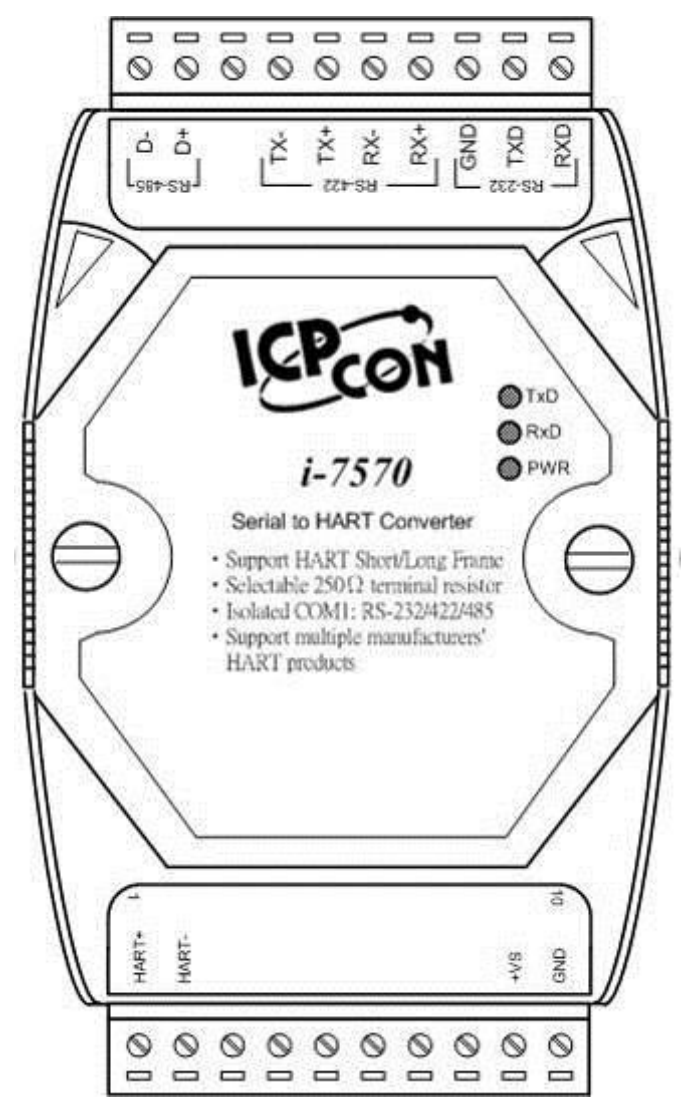

Figure 2-1: Hardware externals of I-7570

## 2.1 Block Diagram

Figure 2-2 is a block diagram illustrating the functions on the I-7570 module. It provides the 3000Vrms Isolation in the HART interface.

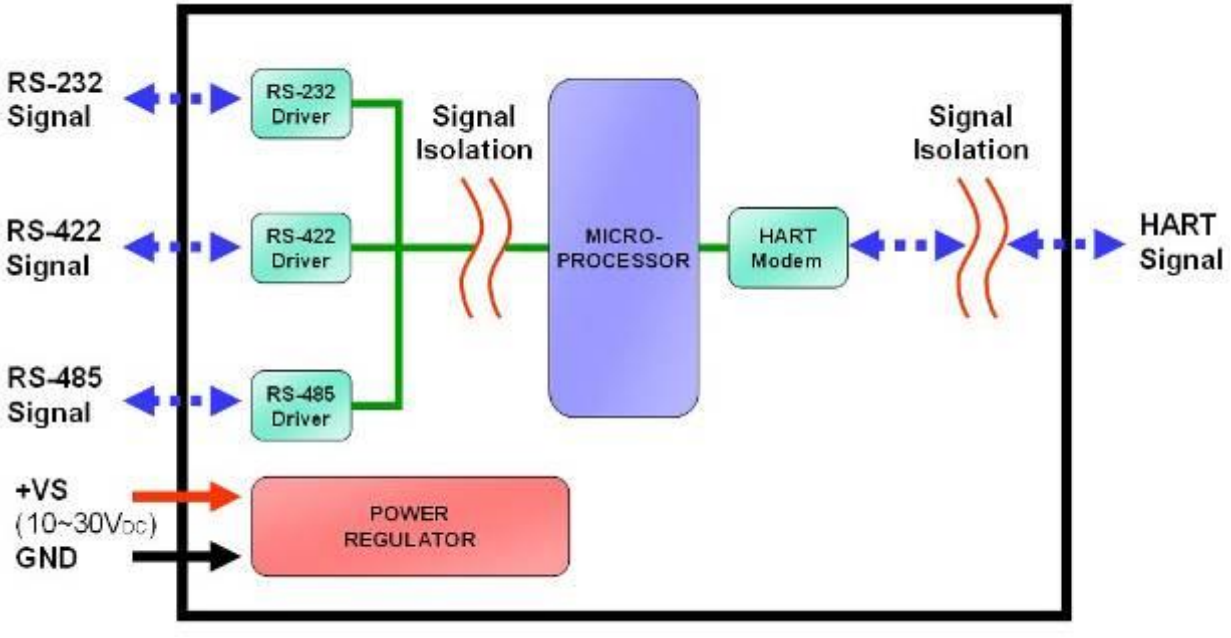

Figure 2-2: Block diagram of I-7570

## 2.2 Pin Assignment of I-7570

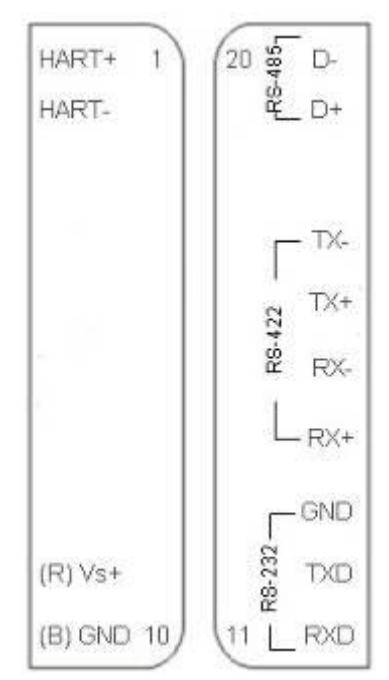

Figure 2-3: Pin Assignment of I-7570

2.2.1 Pin Function Description

| Pin No. | Pin Name | Pin Function Description         |
|---------|----------|----------------------------------|
| 1       | HART+    | HART+                            |
| 2       | HART-    | HART-                            |
| 3       |          | N/A                              |
| 4       |          | N/A                              |
| 5       |          | N/A                              |
| 6       |          | N/A                              |
| 7       |          | N/A                              |
| 8       |          | N/A                              |
| 9       | +Vs      | V+ of Power Supply (+10V~+30Vdc) |
| 10      | GND      | GND of Power Supply              |
| 11      | RXD      | Receive Data of RS-232           |
| 12      | TXD      | Transmit Data of RS-232          |
| 13      | GND      | GND of RS-232                    |
| 14      | RX+      | Receive Data+ of RS-422          |
| 15      | RX-      | Receive Data- of RS-422          |
| 16      | TX+      | Transmit Data+ of RS-422         |

I-7570 Serial/HART Converter User's Manual (Ver 1.6, 2019/02/14) ------9

| 17 | TX- | Transmit Data- of RS-422 |
|----|-----|--------------------------|
| 18 | -   | N/A                      |
| 19 | D+  | Data+ of RS-485          |
| 20 | D-  | Data- of RS-485          |

- 2.2.2 Wiring of Serial Port
- (1) RS-232 Wiring :
  - [1] I-7570 TXD pin connects to Rx pin of serial port.
  - [2] I-7570 RXD pin connects to Tx pin of serial port.
  - [3] I-7570 GND pin connects to GND pin of serial port.

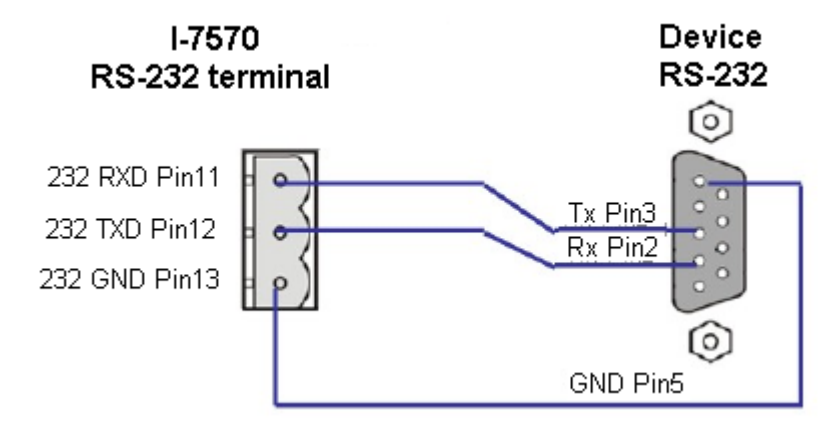

(2) RS-485 Wiring :

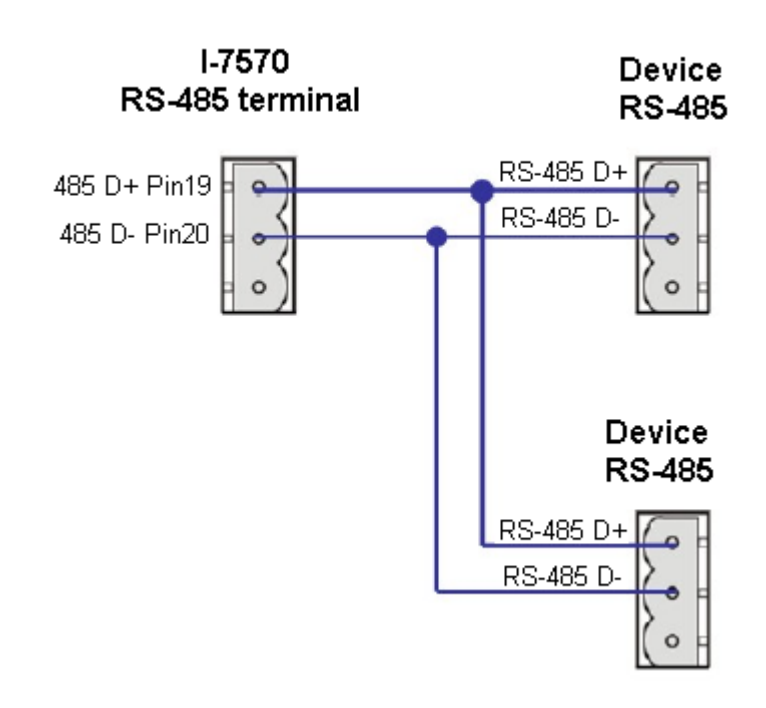

(3) RS-422 Wiring :

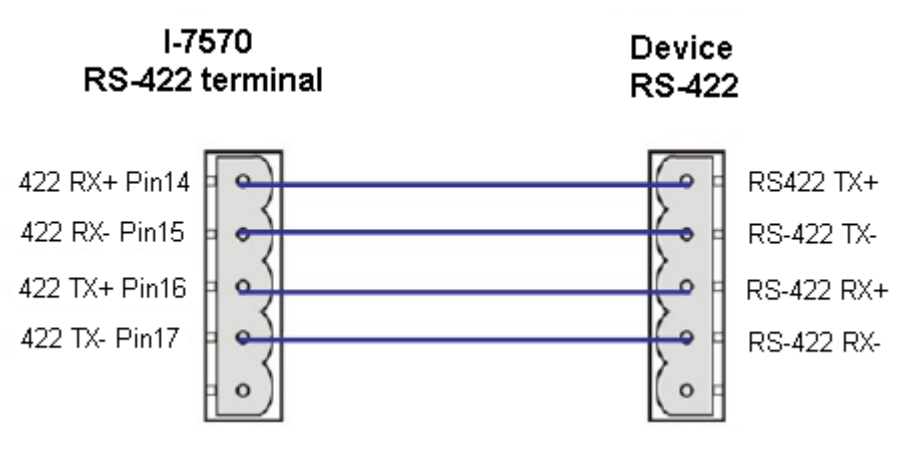

#### 2.2.3 HART Connection

The HART connection can be divided into the following two types :

- (1) "Loop Power Source" Mode.
- (2) "External Power Source" Mode.

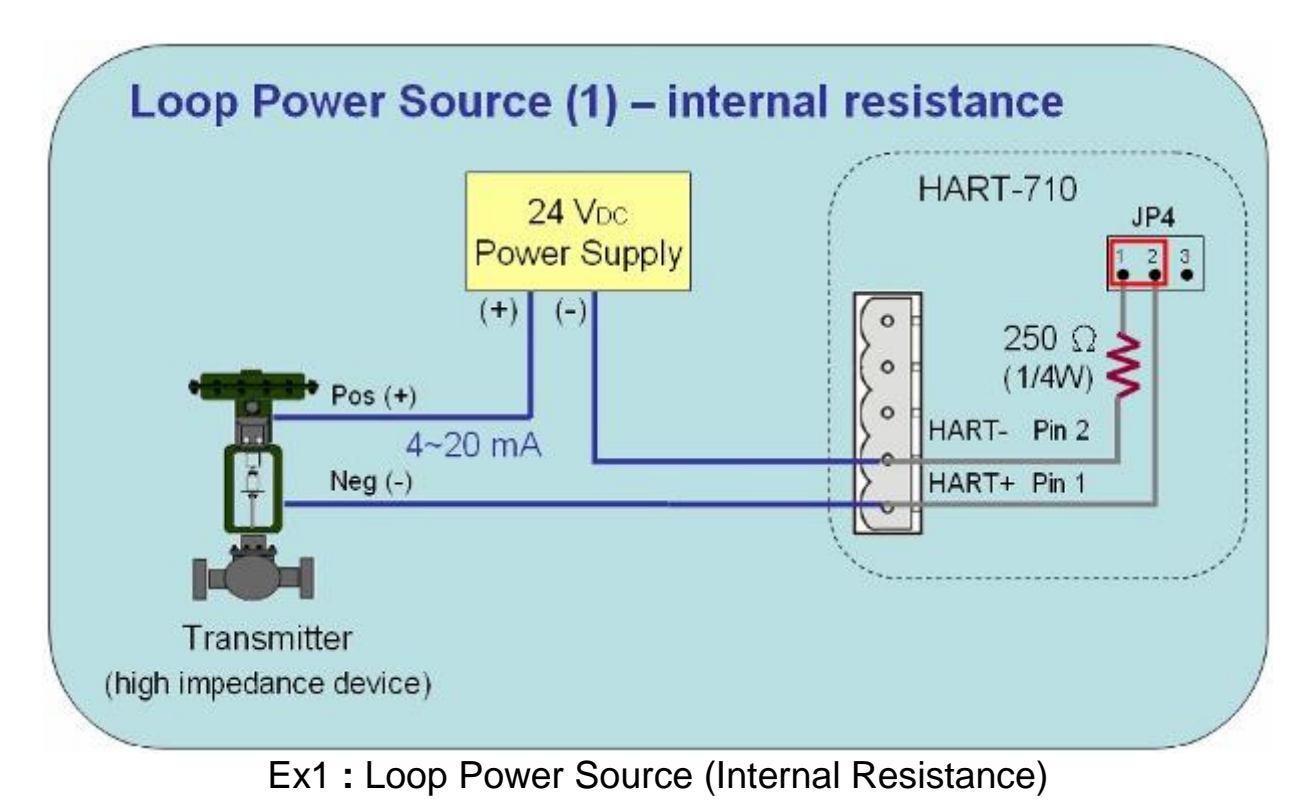

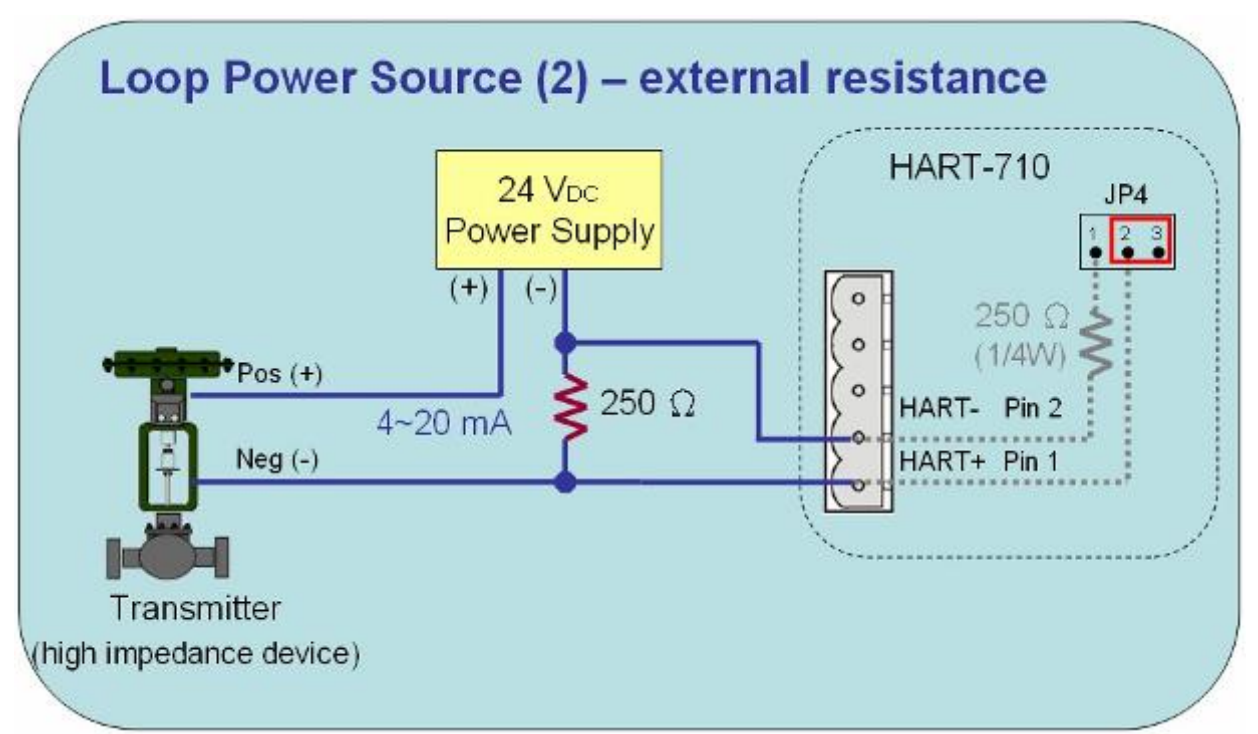

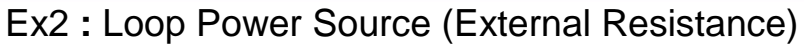

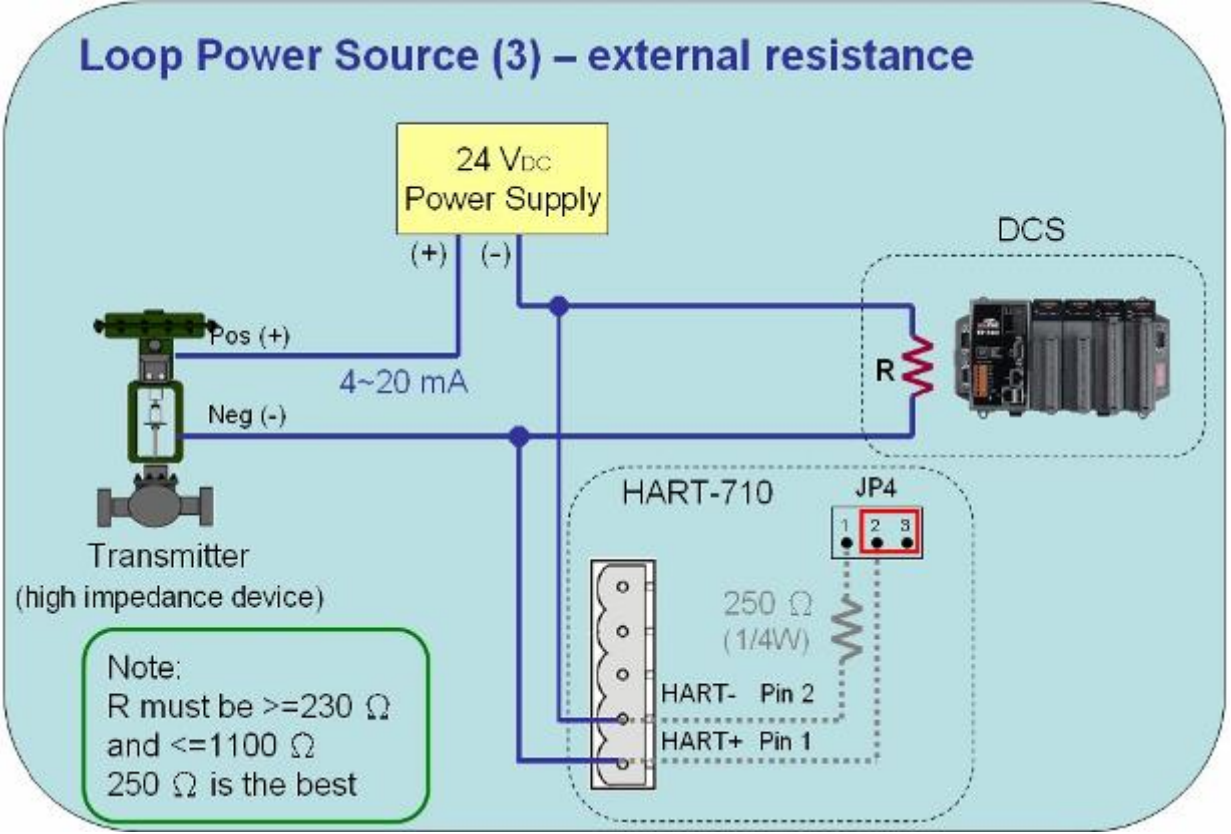

Ex3 : Loop Power Source (External Resistance)

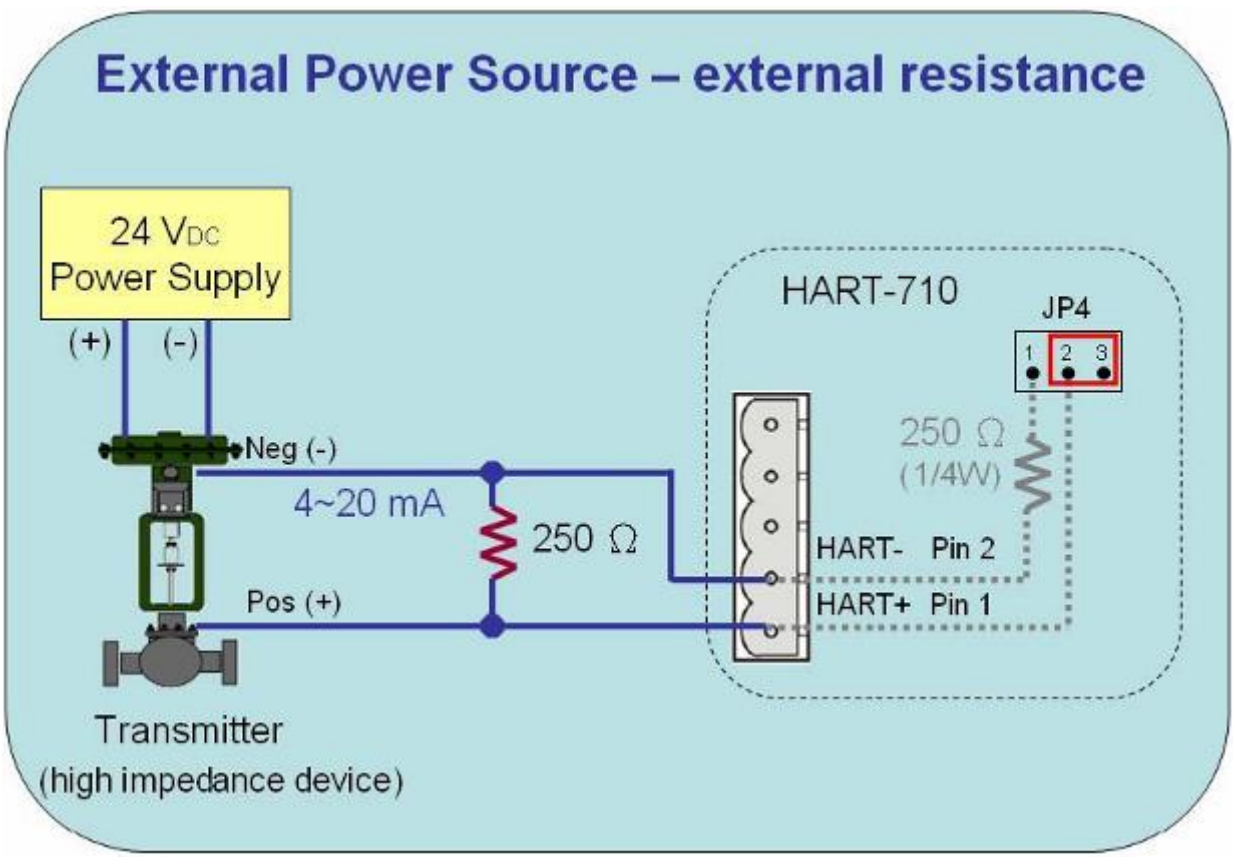

Ex4 : External Power Source (Internal Resistance)

## 2.3 Terminator Resistor Settings

There is a Jumper (JP4) at the I-7570 module, shown in Figure 2-4. The jumper can provide HART network with 250  $\Omega$  (1/4 W) load resistor. When the pin 1&2 of JP4 is connected, the resistor will connect to HART network. When the pin 2&3 of JP4 is connected, it will disconnect the resistor from HART network. By default, the pin1&2 of JP4 is connected.

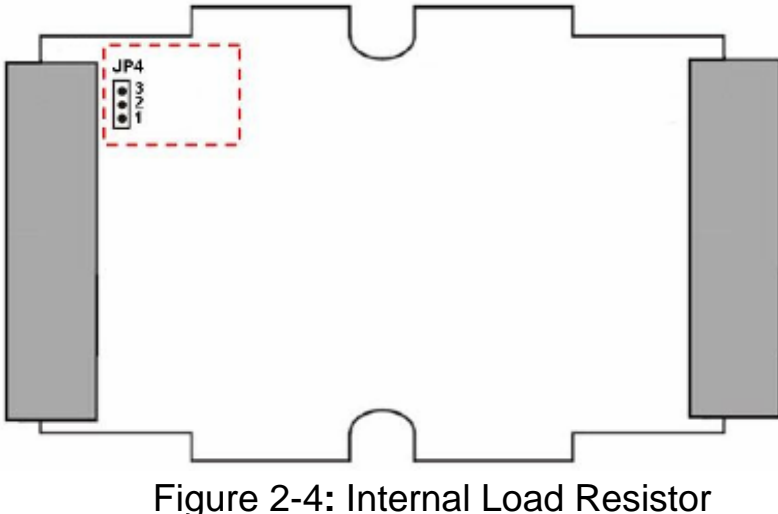

Figure 2-4. Internal Load Resistor

## 2.4 Default / Normal Dip-switch

There is a DIP switch on the back of the I-7570 module, as shown in Figure 2-5.

## (1) Firmware Operation Mode :

Set the DIP switch to the "Normal" position.

### (2) Firmware Update Mode :

Set the DIP switch to the "Default" position.

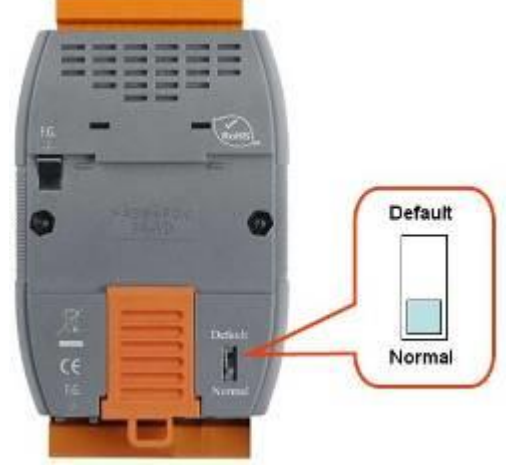

Figure 2-5: Dip Switch

2.4.1 Firmware Update Mode

Please follow the steps below to complete the firmware update process of I-7570.

(1) Set the Dip-switch to the "Default" position and reboot I-7570. Then the I-7570 will work under the "<u>Firmware Update Mode</u>". In this mode, users can update the firmware of I-7570 via RS-232.

(2) Execute the "FW\_Update\_Tool" utility. (Download from <a href="http://ftp.icpdas.com/pub/cd/fieldbus\_cd/hart/converter/i-7570/software/">http://ftp.icpdas.com/pub/cd/fieldbus\_cd/hart/converter/i-7570/software/</a>) and follow the steps below to complete the firmware updating process.
[1] Choose "COM" interface and "COM Port" number (like : COM1).
[2] Click "Browser" button to choose FW file. (like : I7570\_v1.00.fw)
[3] Click "Firmware Update" button to start the FW update process. The result will show in "Firmware Update" field.

| FW_Update_Tool v1.06                                    |                       |
|---------------------------------------------------------|-----------------------|
| 1. Download Interface<br>COM COM Port :<br>C USB COM1 • | www.icpdas.com        |
| 2. Firmware Path                                        |                       |
| FA2011/HART/Senial_HARTM-7570/firmw                     | vare\Obj\17570_V10.fw |
|                                                         | Browser               |
|                                                         |                       |
| 3. Firmware Update                                      |                       |
| Firmware Update Success   Please Reboot ]               | Module !              |
|                                                         | Firmware Update       |
|                                                         | Frit                  |

Figure 2-5.1: FW\_Update\_Tool

## 2.4.2 Firmware Operation Mode

In operation mode, users need to set the Dip-switch to the "Normal" position and then reboot I-7570. In this mode, users can send / receive HART command via serial port. In hardware v1.2 or newer (with firmware v1.1), JP5 is provided to run in "Communication" or "Configuration" mode. (1) "**Comm.**" Mode :

[1] Connect pin 1&2 of JP5 like Figure 2-5.2 and then reboot I-7570.

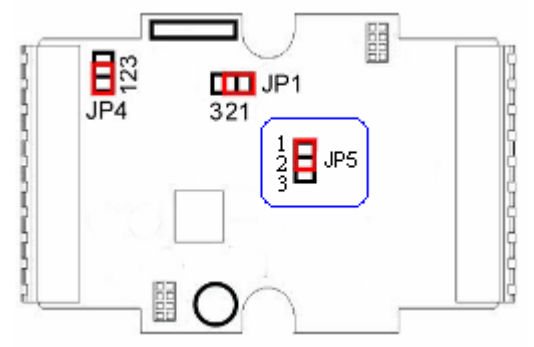

Figure 2-5.2: JP5 position of Comm. mode

[2] Used to send / receive HART command and communicate with HART slave devices.

[3] The default baud parameter is "**1200,O,8,1**" and can be modified in "Config." mode.

## (1) "Config." Mode :

[1] Connect pin 2&3 of JP5 like Figure 2-5.3 and then reboot I-7570.

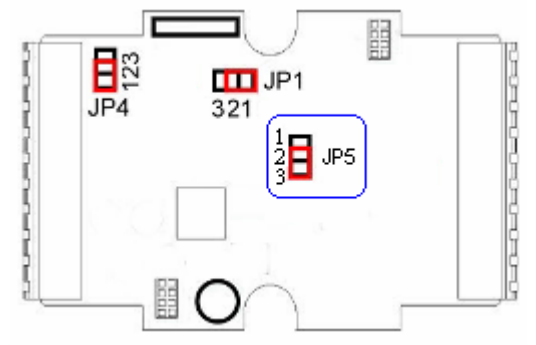

Figure 2-5.3: JP5 position of Config. mode

[2] Used to set / get module information.

[3] The baud parameter is fixed to be "115200,N,8,1".

[4] The following is the command table for configuration.

| Cmd No. | Function        | Parameter | Return   |
|---------|-----------------|-----------|----------|
| \$1     | Set Serial Baud | B_D_P_S   | !        |
| \$2     | Get Serial Baud | None      | >B_D_P_S |
| \$3     | Get Module Info | None      | >(Data)  |
| \$4     | Reset Module    | None      | !        |
|         |                 |           |          |

[5] Example for Command 1 :

```
<1> B => Baudrate (bps)
```

(1200 / 2400 / 4800 / 9600 / 57600 / 38400 / 19200 / 115200)

- <2> D => DataBit (5 / 6 / 7 / 8)
- <3> P => Parity (None / Odd / Even)

```
<4> S => StopBit (1 / 2)
```

[Set serial port baud parameter to be "15200, 8, N, 1"]

Send => \$17\_3\_0\_0

- Return => !(Success) , ?(Failure)
- [6] Example for Command 2 :

[Get serial port baud parameter]

Send => **\$2** 

Return => >0\_3\_1\_0 (1200, 8, 0, 1)

[7] Example for Command 3 :

```
[Get Module Info]
```

```
Send => $3
Return => >0101 (The firmware version is v1.1)
[8] Example for Command 4 :
  [Reset Module ]
  Send => $4
Return => !(Success), ?(Failure)
```

## 2.5 LED Indication

There are three LEDs provided to indicate the status of I-7570. The Figure 2-6 is the illustration of these three LEDs.

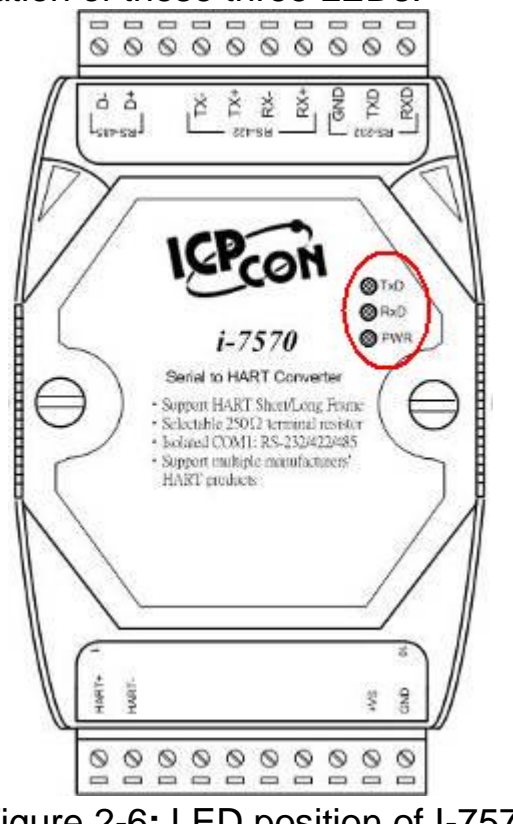

Figure 2-6: LED position of I-7570

# 2.5.1 LED Function (1) PWR LED :

When I-7570 turned on, if it is in the firmware operation mode, then the PWR LED will be on permanently in communication mode or flash per second in configuration mode. If I-7570 is in the firmware update mode, then the all LED will flash permanently.

## (2) TxD LED :

When I-7570 is receiving data from serial port, then the TxD LED will

flash until the data transmission completed.

## (3) RxD LED :

When I-7570 is receiving the HART frame from HART device, then the RxD LED will flash until the data transmission completed.

#### 2.5.2 LED Indication Table

| Mode<br>LED<br>Name | Power<br>off | FW<br>Update | FW<br>Operation                   | Serial Port<br>Data<br>Received | HART Port<br>Data<br>Received |
|---------------------|--------------|--------------|-----------------------------------|---------------------------------|-------------------------------|
| PWR LED             | off          | flash        | On<br>(Comm.)<br>Flash<br>(Conf.) | on                              | on                            |
| TxD LED             | off          | flash        | off                               | flash                           | off                           |
| RxD LED             | off          | flash        | off                               | off                             | flash                         |

## 2.6 Cable Selection

The HART bus is a balanced (differential) 2-wire interface running over a Shielded Twisted Pair (STP), Un-shielded Twisted Pair (UTP), or Ribbon cable. Please refer to the following table to decide what cable type, cable length, and terminator to use in the HART bus network.

| No. Network<br>Devices | Cable Capacitance – pf/ft (pf/m) |           |            |            |  |  |
|------------------------|----------------------------------|-----------|------------|------------|--|--|
|                        | 20 pf/ft                         | 30 pf/ft  | 50 pf/ft   | 70 pf/ft   |  |  |
|                        | (65 pf/m)                        | (95 pf/m) | (160 pf/m) | (225 pf/m) |  |  |
| 1                      | 9,000 ft                         | 6,500 ft  | 4,200 ft   | 3,200 ft   |  |  |
|                        | (2,769 m)                        | (2,000 m) | (1,292 m)  | (985 m)    |  |  |
| 5                      | 8,000 ft                         | 5,900 ft  | 3,700 ft   | 2,900 ft   |  |  |
|                        | (2,462 m)                        | (1,815 m) | (1,138 m)  | (892 m)    |  |  |
| 10                     | 7,000 ft                         | 5,200 ft  | 3,300 ft   | 2,500 ft   |  |  |
|                        | (2,154 m)                        | (1,600 m) | (1,015 m)  | (769 m)    |  |  |
| 15                     | 6,000 ft                         | 4,600 ft  | 2,900 ft   | 2,300 ft   |  |  |
|                        | (1,846 m)                        | (1,415 m) | (892 m)    | (708 m)    |  |  |

Allowable cable lengths for 1.0 mm (#18 AWG) shield twisted pair

Note: The AWG means a standard method used to measure wire. The numbering system works backwards from what people would think, the thicker (heavier) the wire, the lower the number.

# 3. Reserved

# 4. HC\_Tool Utility

HC\_Tool utility is provided to configure all ICP DAS's HART converter modules (like I-7567 / I-7570) and transmit / receive HART frame for HART communication easily and quickly. HC\_Tool utility can be downloaded from the ICP DAS web site :

http://ftp.icpdas.com/pub/cd/fieldbus\_cd/hart/converter/i-7567/software/.

## 4.1 Run Utility

Run the "**HC\_Tool**", like Figure 4-1. If users can't run "HC\_Tool", please install .NET Framework 3.5 first.

(http://www.microsoft.com/downloads/details.aspx?familyid=333325FDAE 52-4E35-B531-508D977D32A6&displaylang=en ).

| HC_Tool  | HC_Tool v1.02 (ICP DAS) |       |       |        |       |  |  |
|----------|-------------------------|-------|-------|--------|-------|--|--|
| Settings | Data Log                | SRMsg | HTCfg | ModCfg | About |  |  |
| COM6 :   | Open                    | Clo   | se    |        |       |  |  |
| Search : | Start                   | Sto   | P     |        |       |  |  |
| Status : | Idle                    |       |       |        |       |  |  |
| Informat | tion :                  |       |       |        |       |  |  |
|          |                         |       |       |        |       |  |  |

Figure 4-1: HC\_Tool Utility

## 4.2 Serial Port and HART Command Settings

Please click "**Settings**" menu to open setting window of serial port and HART parameters like Figure 4-2.

#### 4.2.1 Serial port settings

(1) Please select serial port no. of PC like Figure 4-2.

| HC_Tool v1.02 (ICP DAS) |                                              |  |  |  |  |  |  |
|-------------------------|----------------------------------------------|--|--|--|--|--|--|
| Sett                    | tings Data Log SRMsg HTCfg ModCfg About      |  |  |  |  |  |  |
| CO                      | M6 : Open Close                              |  |  |  |  |  |  |
| Sea                     | rch : Start Stop                             |  |  |  |  |  |  |
| Stat                    | Settings                                     |  |  |  |  |  |  |
| _In                     | Com Port                                     |  |  |  |  |  |  |
|                         | Port Name : COM6                             |  |  |  |  |  |  |
|                         | □ I-7570 : 1200 🔹 O 🔹 8 🔹 1 💌                |  |  |  |  |  |  |
|                         | HART (For Cmd 0)                             |  |  |  |  |  |  |
|                         | Auto Configure : Enable 👻                    |  |  |  |  |  |  |
|                         | Frame type : Short 🗸 Master type : Primary 🔽 |  |  |  |  |  |  |
|                         | Preambles : 5 Address : 0                    |  |  |  |  |  |  |
|                         | Manufacturer ID : 62 Device type : 1         |  |  |  |  |  |  |
|                         | Device ID: 250205                            |  |  |  |  |  |  |
|                         |                                              |  |  |  |  |  |  |
|                         | UK Cancel                                    |  |  |  |  |  |  |

Figure 4-2: Set Serial Port No.

(2) If using I-7570 module, please check "I-7570" item and select the communication parameters of PC serial port. Note, the settings of the communication parameters must be the same with those in I-7570.

#### 4.2.2 HART Frame Settings

The following are the descriptions of HART command fields.

Auto Configure : (1) Enable : search HART devices automatically.

(2) Disable : search HART devices according to manual parameters.

| ng). |
|------|
| ng   |

- Master type : Select Primary master or Secondary master.
- Preambles : Select 5~20 bytes (0xFF) number.
- Address : Select HART Polling Address (0~15).

Manufacturer ID: Manufacturer Identification Code

- Device type : Manufacturer Device Type Code
- **Device ID** : Manufacturer Device Identification Code.

| Settings          |           |                         |
|-------------------|-----------|-------------------------|
| Com Port          |           |                         |
| Port Name :       | COM6 🛛 🔽  | ]                       |
| 🔲 I-7570 :        | 1200      | 0 💙 8 💙 1 💟             |
| HART (For Cmd 0)  |           |                         |
| Auto Configure :  | Disable 💌 |                         |
| Frame type :      | Long 💌    | Master type : Primary 🔽 |
| Preambles :       | 5         | Address : 0             |
| Manufacturer ID : | 62        | Device type : 1         |
| Device ID :       | 250205    |                         |
|                   |           |                         |
|                   |           | OK Cancel               |

Figure 4-3: Set HART Frame Format

## 4.3 Search HART devices

4.3.1 Search HART devices automatically

Set the option of "Auto Configure" field to be "Enable" and the option of "Master type" field to be "Secondary" like Figure 4-4. Then HC\_Tool utility will automatically search all HART devices by using HART short frame with "Secondary Master" identity.

| Settings                    | 🗵                       |
|-----------------------------|-------------------------|
| Com Port                    |                         |
| Port Name : COM6 💌          |                         |
| 🔲 I-7570 : 1200 💌           | 0 🗸 8 🗸 1 🗸             |
| HART (For Cmd 0)            |                         |
| Auto Configure 🛛 Enable 🛛 👻 |                         |
| Frame type : Short 💽        | Master type Secondary 💉 |
| Preambles : 5               | Address : 0             |
| Manufacturer ID : 62        | Device type : 1         |
| Device ID : 250205          |                         |
|                             | OK Cancel               |

Figure 4-4: Auto Configure - Enable

4.3.2 Search HART devices manually

Set the option of "Auto Configure" field to be "Disable" and then users can set the HART frame manually to search HART devices.

 (1) If the option of "Frame type" field is "Short", then "Master type", "Preambles", "Address" fields need to be configured like Figure 4-5.

| ettings           |              |                             |
|-------------------|--------------|-----------------------------|
| Com Port          |              |                             |
| Port Name :       | СОМб 🗸 🗸     | ]                           |
| 🔲 I-7570 :        | 1200         | 0 🗸 8 🗸 1 🗸                 |
| HART (For Cmd 0   | )<br>Disable |                             |
| Frame type :      | Short 💌      | Master type : Secondary 🛛 👻 |
| Preambles         | 5            | Address : 0                 |
| Manufacturer ID : | 62           | Device type : 1             |
| Device ID :       | 250205       |                             |
|                   |              | OK Cancel                   |

Figure 4-5: Short frame settings

(2) If the option of "Frame type" field is "Long", then "Master type", Preambles", "Manufacturer ID", "Device type", "Device ID" fields need to be configured like Figure 4-6.

| Settings                 |           |                           |
|--------------------------|-----------|---------------------------|
| Com Port                 |           |                           |
| Port Name :              | СОМб 🛛 🔽  | ]                         |
| 🔄 I-7570 :               | 1200      | 0 💌 8 💌 1 💌               |
| HAR <u>T</u> (For Cmd 0) | )         |                           |
| Auto Configure :         | Disable 💌 |                           |
| Frame type :             | Long 💌    | Master type : Secondary 💌 |
| Preambles :              | 5         | Address : 0               |
| Manufacturer ID :        | 62        | Device type : 1           |
| Device ID :              | 250205    |                           |
|                          |           | OK Cancel                 |

Figure 4-6: Long frame settings

If the setting of serial port and HART frame format is finished, please click the "OK" button. Then users can test the HART communication.

## 4.3.3 Search HART devices

(1) Click "**Open**" button to open the com port of PC like Figure 4-7. If com port open failed, please check the com port setting.

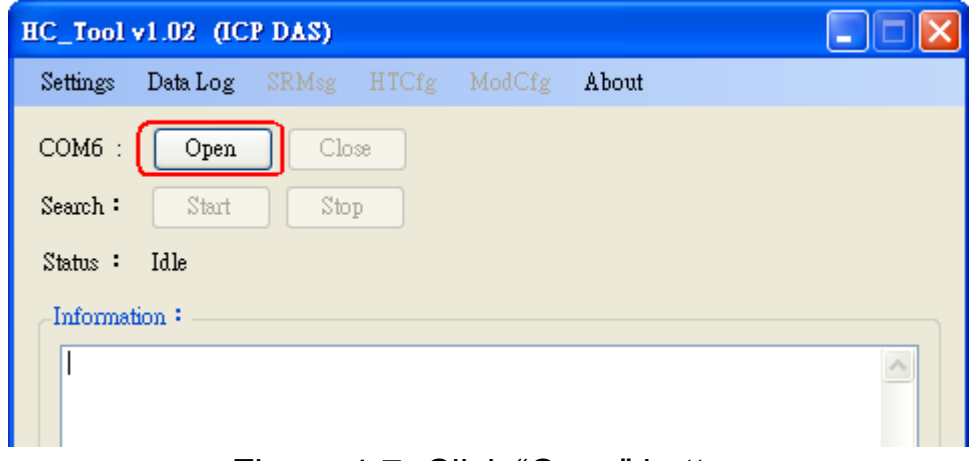

Figure 4-7: Click "Open" button

(2) Click "**Start**" button to search all HART devices and the result will be shown in the "Information" field like Figure 4-8.

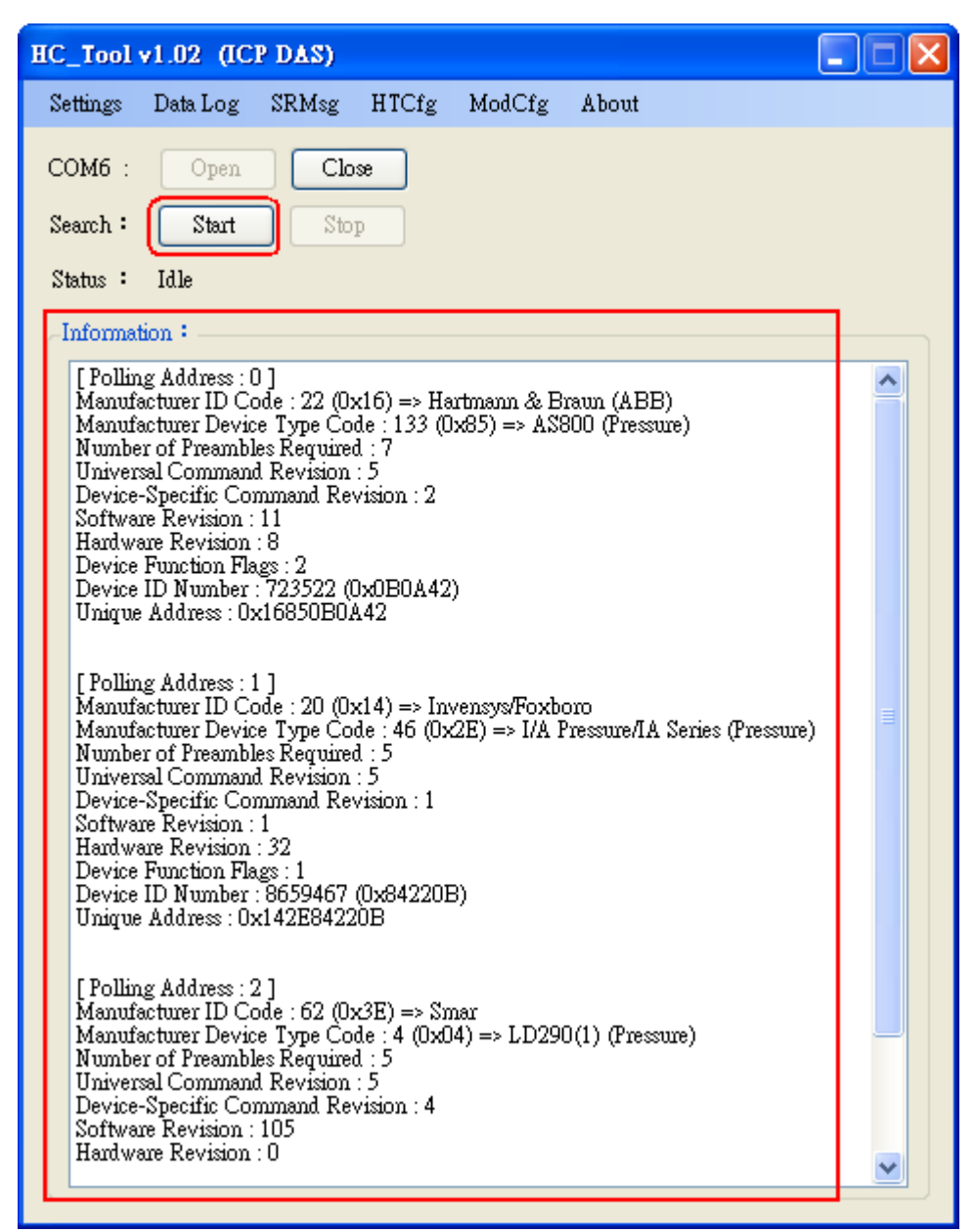

Figure 4-8: HART device Information

If the error message - "Search Device Failed !!" shows like Figure 4-9, please check HART network status and HART command format.

| HC_Tool  | v1.02 (IC   | P DAS)      |       |        |       |  |
|----------|-------------|-------------|-------|--------|-------|--|
| Settings | Data Log    | SRMsg       | HTCfg | ModCfg | About |  |
| COM6 :   | Open        | Clo         | œ     |        |       |  |
| Search : | Start       | Sto         | P     |        |       |  |
| Status : | Idle        |             |       |        |       |  |
| Informa  | tion :      |             |       | _      |       |  |
| (⊫       | —Search Dev | vice Failed | !!    | .]     |       |  |
|          |             |             |       | _      |       |  |

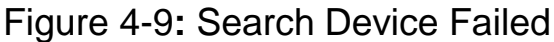

# 4.4 Send / Receive HART Frame (SRMsg)

(1) Click "**SRMsg**" menu and it will open the HART command function window for HART communication like Figure 4-10.

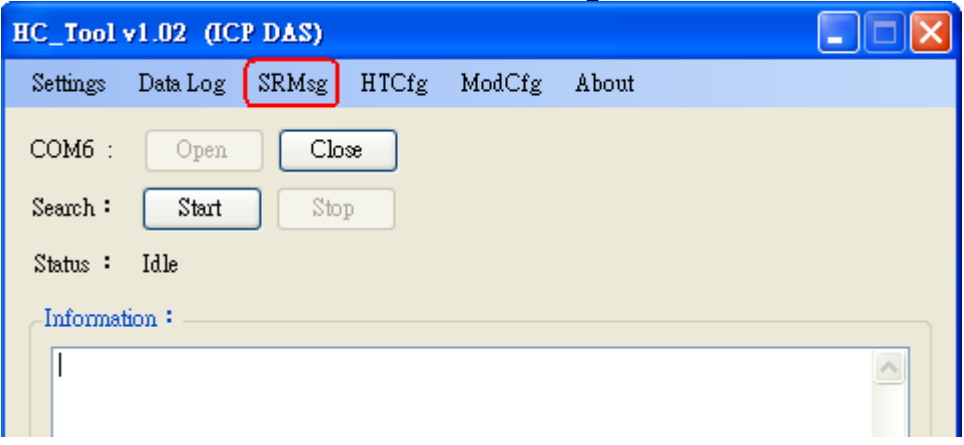

Figure 4-10: SRMsg Function

- (2) Please type the HART command in the "Send Data" filed and click "Send" button to send out the HART command like Figure 4-11.
  - [1] "With Parity Check" item :

When check the item, it will add the "check byte" automatically while sending the HART frame.

#### [2] "Auto Scroll" item :

When check the item, it will scroll the HART message field automatically to show the latest HART message information.

| Send & Receive Msg         |       |
|----------------------------|-------|
| Send Data                  |       |
| FF FF FF FF FF 02 80 00 00 | Send  |
| V With Parity Check        |       |
|                            |       |
|                            |       |
|                            |       |
|                            |       |
| Auto Scroll                | Clear |
| Receive Data               |       |
|                            |       |
|                            |       |
|                            |       |
|                            |       |
|                            |       |
|                            |       |
|                            | ~     |
| Auto Scroll                | Clear |
|                            |       |

Figure 4-11: Send HART Command

(3) When HART device responses the HART information, it will show in the "Receive Data" field like Figure 4-12. If error happened in HART communication, it will not show any message in the "Receive Data" field. Please check the HART command in the "Send Data" field if it is correct.

| Send & Receive Msg                                                                       |          |
|------------------------------------------------------------------------------------------|----------|
| Send Data                                                                                |          |
| FF FF FF FF 02 80 00 00                                                                  | Send     |
| V With Parity Check                                                                      |          |
| 下午 07:20:52.703—>FF FF FF FF FF 02 80 00 00 82                                           | <u>~</u> |
|                                                                                          |          |
|                                                                                          |          |
|                                                                                          | <b>~</b> |
| Auto Scroll                                                                              | Clear    |
| Receive Data                                                                             |          |
| 下午 07:20:53.062<—FF FF FF FF FF 06 80 00 0E 00 00 FE 16 85 07 05 02 0B 08 02 0B 0A 42 A7 |          |
|                                                                                          |          |
|                                                                                          |          |
|                                                                                          |          |
|                                                                                          |          |
|                                                                                          |          |
|                                                                                          |          |
|                                                                                          | ~        |
| Auto Scroll                                                                              | Clear    |
|                                                                                          |          |

Figure 4-12: Receive HART Command

## 4.5 HART Information Log (Data Log)

When using "SRMsg" or "Start" function for HART communication, all the HART command information will be logged in the "Data Log" function. Users can click "**Data Log**" item and all the HART communication information will be shown in "Log" field like Figure 4-13.

| HC_Tool v1.02 (ICP DAS)                                                            |       |
|------------------------------------------------------------------------------------|-------|
| Settings Data Log SRMsg HTCfg ModCfg About                                         |       |
| COM6 : Open Close<br>Search : Start Stop                                           |       |
| Status : Idle                                                                      |       |
| Data Log                                                                           |       |
| Log                                                                                |       |
| $\uparrow$ 4 05:27:58.812 $\Longrightarrow$ FF FF FF FF FF FF FF FF FF FF FF FF FF |       |
| Anto Semil                                                                         |       |
|                                                                                    | Clear |

Figure 4-13: HART Information Log

# 4.6 HART Configuration (HTCfg)

When HART devices are searched in HC\_Tool, then users can use "**HTCfg**" function to configure HART devices like Figure 4-14. (Supported by HC\_Tool v1.02 or newer)

| HC_Tool v1.02 (ICP DAS)                                                                                                    |     |
|----------------------------------------------------------------------------------------------------|-----|
| Settings Data Log SRMsg HTCfg ModCfg About                                                                                                    |     |
| COM6 : Open Close<br>Search : Start Stop                                                                                                    |     |
| Status : Idle                                                                                                    |     |
| Information :                                                                                                    |     |
| [Polling Address : 0]<br>Manufacturer ID Code : 22 (0x16) => Hartmann & Braun (ABB)<br>Manufacturer Device Type Code : 133 (0x85) => AS800 (Pressure)<br>Number of Preambles Required : 7<br>Universal Command Revision : 5<br>Device-Specific Command Revision : 2<br>Software Revision : 11<br>Hardware Revision : 8<br>Device Function Flags : 2<br>Device ID Number : 723522 (0x0B0A42)<br>Unique Address : 0x16850B0A42 |     |
| [Polling Address : 1]<br>Manufacturer ID Code : 20 (0x14) => Invensys/Foxboro<br>Manufacturer Device Type Code : 46 (0x2E) => I/A Pressure/IA Series (Pressure)<br>Number of Preambles Required : 5<br>Universal Command Revision : 5<br>Device-Specific Command Revision : 1<br>Software Revision : 32<br>Device Function Flags : 1<br>Device ID Number : 8659467 (0x84220B)<br>Unique Address : 0x142E84220B               | ) = |

Figure 4-14: HTCfg Item

The following are the function descriptions of "HTCfg" screen. (Like Figure 4-15)

- (1) "DevAddr" Field: Assign the HART device for configuration.
- (2) "Response" Field: Show the response message of HART

configuration command.

- (3) "**Universal**" Page: Choose the "Universal" command for configuration. (Support HART Command version v6.0)
- (4) "**Common**" Page: Choose the "Common-Practice" for configuration. (Support HART Command version v6.0)
- (5) "Start" Button: Trig to send the HART configuration command.
- (6) "Listen Mode" item: Check it and click the "Start" button, HC\_Tool will listen HART bus and show the received HART message information.
- (7) "HART RecvMsg Count" Area: Show the total count of the received HART messages. (Including Master sending message and Slave response message)

| ART Commnad                                                                                                    |                                                                                       |
|----------------------------------------------------------------------------------------------------|---------------------------------------------------------------------------------------|
| HART Device<br>DevAddr : 00 (Hartmann & Braun (ABB) - AS800)<br>00 (Hartmann & Braun (ABB) - AS800)<br>01 (Invensys/Foxboro - I/A Pressure/IA Series)<br>02 (Smar - LD290(1))<br>Master type : Secondary Preambles : 7 Period (ms) : 0<br>Response : 0x0000 => OK<br>Universal Common Specific | HART RecvMsg Count<br>Master Msg : 0<br>Slave Msg : 1<br>Listen_Mode<br>Stop<br>Start |
| Universal Cmd : 03 : Read Dynamic Variables And Lo<br>HART Setting & Info<br>Cmd1 Cmd2 Cmd3 Cmd6 Cmd7 Cmd8 Cmd9 Cmd11<br>Read Dynamic Variables and Loop Current<br>Current : 20.123780 mA                                                                                                    | Cmd12 Cmd13 Cmd14 Cn <>                                                               |
| PV :       0.384189       kPa         SV :       24.378250       deg(C)         TV :       100.773600       %         QV :       None       Unit                                                                                                    |                                                                                       |
|                                                                                                    |                                                                                       |

Figure 4-15: HTCfg Screen

## 4.7 Module Configuration (ModCfg)

Click "**ModCfg**" item, it will show the below two options to open the module configuration screen of HART Converter like Figure 4-16.

(1) HC\_Tool : v1.02 or newer supported.

(2) I-7567 : FW\_v1.5 or newer supported.

(3) I-7570 : FW\_v1.4 or newer supported

| HC_Tool            | v1.02 (IC     | P DAS)     |         |        |               |   |  |
|--------------------|---------------|------------|---------|--------|---------------|---|--|
| Settings           | Data Log      | SRMsg      | HTCfg   | ModCfg | About         |   |  |
| COM6 :<br>Search : | Open<br>Start | Cla<br>Sto | se<br>P | For J  | All<br>(-7570 | - |  |
| Status :           | Idle          |            |         |        |               |   |  |
| Informa            | tion :        |            |         |        |               |   |  |

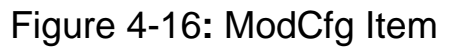

The following is the function description of "ModCfg".

### 1. "For All" Option : (Like Figure 4-17) Note : It is used for all HART Converter modules

| HC Module Info                                                                                                    |      |
|----------------------------------------------------------------------------------------------------|------|
| Config Cmd :<br>1 : Get Module FW Version<br>1 : Get Module FW Version<br>2 : Reset Module<br>3 : Get HART Send/Recv Count<br>4 : Reset HART Send/Recv Count | Send |

Figure 4-17: "For All" Option - Configuration Screen

## (1) "Get Module FW Version":

=> Return the firmware version of HART converter module.

(2) "Reset Module":

=> Reset HART converter module.

## (3) "Get HART Send/Recv Count":

=> Return the total count of the sending and receiving HART messages in HART converter module.

(4) "Reset HART Send/Recv Count":

=> Reset the total count of the sending and receiving HART messages in HART converter module.

## 2. "For I-7570" Option : (Like Figure 4-18)

Note : It is just used to I-7570 module and make sure the I-7570 must run in "Config Mode" first.

| I-7570 Config                                                                                                    |               |
|----------------------------------------------------------------------------------------------------|---------------|
| Config Cmd :<br>2 : Get Serial Baudrate<br>1 : Set Serial Baudrate<br>2 : Get Serial Baudrate<br>3 : Get Module Info<br>4 : Reset Module (SWWDT)<br>5 : Reset Module (HWWDT) | Send          |
| [ Note : Make sure 1-7570 in "Config M                                                                                                    | ode" first ‼] |

Figure 4-18: "For I-7570" Option - Configuration Screen

## (1) "Set Serial Baudrate":

=> Set the baudrate parameters of the serial port in I-7570.

| I-7570 Config                                                   |               |
|-----------------------------------------------------------------|---------------|
| Config Cmd :<br>1 : Set Serial Baudrate<br>115200 V N V 8 V 1 V |               |
| Response :                                                      | Send          |
| [ Note : Make sure I-7570 in "Config M                          | ode" first ‼] |

Figure 4-19: "Set Serial Baudrate" Function

(2) "Get Serial Baudrate":

=> Get the baudrate parameters of the serial port in I-7570.

(3) "Get Module Info":

=> Return the hardware information of I-7570. (Like: Firmware Version)

- (4) "Reset Modue (SWWDT)": => Reset I-7570. (Using Software WDT) •
- (5) "Reset Modue (HWWDT)":

=> Reset I-7570. (Using Hardware WDT)  ${\scriptstyle \circ}$ 

# 5. FAQ

# Q01 : How to use I-7570 to communicate with HART devices ? A01:

1. Install I-7570 "USB Driver" and it will create the virtual com port. (refer to chapter 3)

2. Run "HC\_Tool" utility to communicate with HART devices. (refer to chapter 4)

# Q04 : Set HART device address by using HART converter ? A04: (2016/03/17)

Please follow the steps below.

- Just connect one HART device to one HART converter (like : I-7567 / I-7570 / I-7547).
- (2) Run "HC\_Tool" software.
  - [1] Open the ComPort  ${\scriptstyle \circ}$

[2] Click the "Start" button to search HART device automatically. As the figure below, the original address of the HART device is 0.

| HC_Tool v1.05 (ICP DAS)                                                                                                    |  |
|----------------------------------------------------------------------------------------------------|--|
| Settings Data Log SRMsg HTCfg ModCfg About                                                                                                    |  |
| COM5 : Open Close<br>Search : Start Stop<br>Status : Idle                                                                                                    |  |
| [Polling Address : 0]<br>Manufacturer ID Code : 22 (0x16) => Hartmann & Braun (ABB)<br>Manufacturer Device Type Code : 133 (0x85) => AS800 (Pressure)<br>Number of Preambles Required : 7<br>Universal Command Revision : 5<br>Device-Specific Command Revision : 2<br>Software Revision : 11<br>Hardware Revision : 8<br>Device Function Flags : 2<br>Device ID Number : 723522 (0x0B0A42)<br>Unique Address : 0x16850B0A42 |  |

[3] Click the "HTCfg" button to open HART configuration page.

[4] Choose the "HART device" for configuration. In the "Universal" page, click the "Cmd6" option and users can choose the new address of HART device (Example : set to 1). Then click the "Start" button to set the new address.

| HART Commad                                                                                                    |
|----------------------------------------------------------------------------------------------------|
| HART Device<br>DevAddr 00 (Hartmann & Braun (ABB) - AS800)<br>00 (Hartmann & Braun (ABB) - AS800)<br>HART Commend |
| Master type : Secondary Preambles : 7 Period (ms) : 0 Listen_Mode Start                                           |
| Universal Cmd : 06 : Write Polling Address                                                                        |
| Write Polling Address Polling Addr: 1                                                                             |

[5] After the setting for the new address is successful, the below message will show.

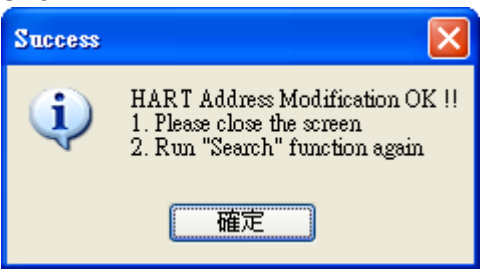

[6] Click the "Start" button in the main page to search HART device again. Then the address of the HART device will be 1 as the below figure.

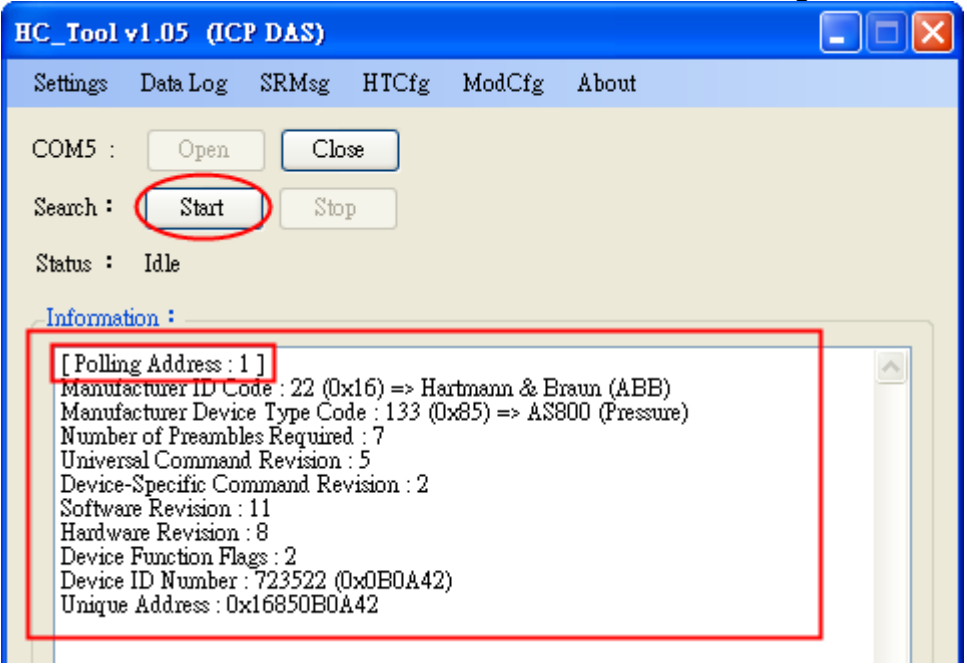

# Q05 : How to send HART command for writing (Ex: CMD51)? A05: (2017/04/05)

Please follow the steps below.

- (1) Just connect one HART device to I-7570
- (2) Run "HC\_Tool" software.
  - [1] Open the ComPort •
  - [2] Click the "Start" button to search HART device automatically.

[3] Click the "HTCfg" button to open HART configuration page. 23 HC\_Tool v1.06 (ICP DAS) SRMsg Settings Data Log HTCfg ModCfg About 2 COM3 : 1 Open Close Search : 2 Start Stop Status : Idle Information : [Polling Address : 0] Manufacturer ID Code : 26 (0x1A) => Kent (ABB) Manufacturer Device Type Code : 11 (0x0B) => TTx300 family (Temperature) Number of Preambles Required : 5 (Master to Slave) Universal Command Revision : 5 Device-Specific Command Revision : 3 Software Revision : 178 Hardware Revision : 8 (HW\_Rev:1 / Bell\_202\_Current) Device Function Flags : 2 Device ID Number : 5303245 (0x50EBCD) Unique Address : 0x1A0B50EBCD

[4] Choose the "HART device" for configuration. In the "Common" tab, select no.51 from the "Common-Practice Cmd" dropdown menu and users can enter dynamic variable assignments. Then click the "Start" button and check the responses.

| ART Command<br>Master type : Secondary - Preambles : 5 - Period (ms) : 0<br>Response :<br>Universal Common Specific                                                                                                    | Slave Msg : 0 Clear Listen_Mode Start                                |
|----------------------------------------------------------------------------------------------------|----------------------------------------------------------------------|
| Response : Universal Common Specific                                                                                                    | Start                                                                |
| Universal Common Specific                                                                                                    |                                                                      |
|                                                                                                    |                                                                      |
| Common-Practice Cmd : 51 : Write Dynamic Variable Assign<br>DataLink PVRange Current DevMan TransTrim MapProVar PriVar Dev<br>HART Cmd : 51 : Wr<br>Cmd50 Cmd51                                                                                                    | ments •<br>Var Burst AnalogCly<br>ite Dynamic Variable Assignments • |
| Write Dynamic Variable Assignments                                                                                                    |                                                                      |
| Device Variable Code for PV (Dec) : 0 Device Variable Code for SV (Dec) : 0 Device Variable Code for SV (Dec | ode for TV (Dec) : 0<br>ode for QV (Dec) : 0                         |
| Response                                                                                                    |                                                                      |
| Device Variable Code for PV (Dec) :     Device Variable Code       Device Variable Code for SV (Dec) :     Device Variable Code                                                                                                    | ode for TV (Dec) :                                                   |
|                                                                                                    |                                                                      |

## Q06 : How to connect with HART OPC server? A06: (2017/06/22)

HART OPC server provided by HCF can be downloaded from the following link: <u>https://fieldcommgroup.org/hart-server</u>

After installation finished, open the HART OPC server and follow the steps below: (1) Right click the HARTServer icon and choose Add Network

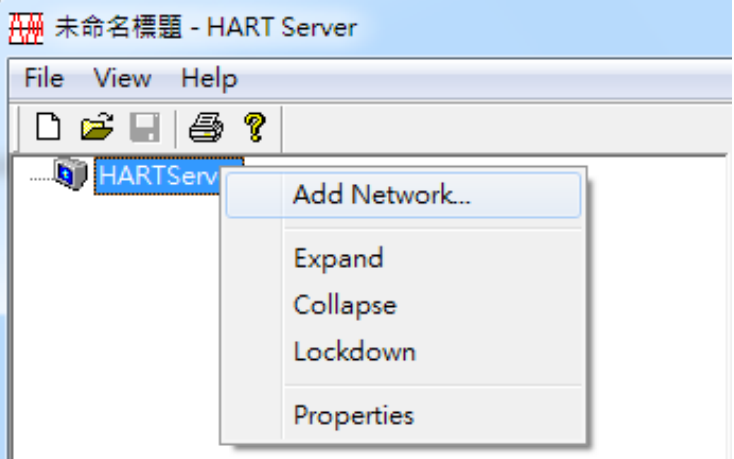

(2) Choose Single Serial Port option

(3)

|            | Add Network                                                               |
|------------|---------------------------------------------------------------------------|
|            | Connected To:<br>Server: HARTServer                                       |
|            | Network Type: Single Serial Port                                          |
|            | Add Cancel Help                                                           |
| Open COM F | Port                                                                      |
|            | Network Properties                                                        |
|            | Network<br>Type: Single Serial Port<br>Name: I-7570                       |
|            | Properties<br>Address: COM36 (available)<br>Master: Primary<br>Retries: 3 |
|            | OK Cancel Help                                                            |

(4) After module added to the server successful, right click on the module icon and choose Add Device

| Add Device  Add Device  Add Device  Learn  Statistics  Expand  Collapse Lockdown  Delete    | File View He  |            |
|---------------------------------------------------------------------------------------------|---------------|------------|
| Add Device<br>Add Device<br>Learn<br>Statistics<br>Expand<br>Collapse<br>Lockdown<br>Delete |               | . ?        |
| Add Device<br>Learn<br>Statistics<br>Expand<br>Collapse<br>Lockdown<br>Delete               | ⊟- I HARTServ | er         |
| Learn<br>Statistics<br>Expand<br>Collapse<br>Lockdown<br>Delete                             |               | Add Device |
| Statistics<br>Expand<br>Collapse<br>Lockdown<br>Delete                                      |               | Learn      |
| Expand<br>Collapse<br>Lockdown<br>Delete                                                    |               | Statistics |
| Collapse<br>Lockdown<br>Delete                                                              |               | Expand     |
| Lockdown<br>Delete                                                                          |               | Collapse   |
| Delete                                                                                      |               | Lockdown   |
|                                                                                             |               | Delete     |
| Properties                                                                                  |               | Properties |
|                                                                                             |               |            |

(5) Choose polling address, and click OK for Instrument Properties window

| Add Instrument      |
|---------------------|
| Connected To:       |
| Network: I-7570     |
| Instrument Location |
| Poll Address:       |
| Add Cancel Help     |

| Instrument Propertie        | s                              | ×        |
|-----------------------------|--------------------------------|----------|
| _Instrument Identifica      | tion                           |          |
| Tag Name:                   | PRESSURE TRANSMITTER           |          |
| Descriptor:                 | В                              |          |
| Message:                    | PRESSURE TRANSMITTER           |          |
| Manufacturer:               | Fuji                           |          |
| Model:                      | FCX-A/C                        |          |
| ID:                         | 1541427                        |          |
| Revs:                       | 5,1,2,1                        | Reset    |
| Properties<br>Poll Address: | Date: 21 7 1900 Number of Prea | mbles: 5 |
|                             | OK Cancel Help                 |          |

| (6) Check device data                  | a: double click on t | he device i   | con added       |           |             |
|----------------------------------------|----------------------|---------------|-----------------|-----------|-------------|
| 🚟 未命名標題 - HART Server                  |                      |               |                 | _         | 10.41       |
| <u>F</u> ile <u>V</u> iew <u>H</u> elp |                      |               |                 |           |             |
| 🗅 🖻 🖬 🎒 💡                              |                      | D(            | ouble click     |           |             |
| HARTServer                             |                      | Name          |                 | Address 1 | Гуре Status |
| <mark>I-7570 کر</mark> ے۔۔۔۔           |                      | 🔞 PRESSU      | IRE TRANSMITTER | 00 F      | CX-A/C Ok   |
| HARTServer.I-7570.PRE                  | SSURE TRANSMITTER    | R - Generic H | ART Host        |           |             |
| File Edit View Help                    |                      |               |                 |           |             |
| 🐱   X 🖻 🛍 洲   🎖                        |                      |               |                 |           |             |
| Process / Output Device H              | HART   Status   Comm | mand          |                 |           |             |
| Process                                |                      |               | 1               |           | D.C.J       |
| PV                                     | -942.3215 V          | Pa            |                 |           | Refresh     |
| 11                                     | 1                    | 10            |                 |           | Send        |
| Units Select                           | kPa 💌                |               |                 |           |             |
| Loop Current                           |                      |               | ]               |           |             |
| Analog Value                           | 11.9232 m            | LA .          |                 |           |             |
| Percent Range                          | 49.52 %              | 5             |                 |           |             |
| Upper Range Value                      | 0.00 k               | Pa            |                 |           |             |
| Lower Range Value                      | -1866.4026 k         | Pa            |                 |           |             |
| Damping                                | 9.60 \$8             | ec            |                 |           |             |
| Transfer Function                      | Linear               |               |                 |           |             |
|                                        |                      |               |                 |           |             |

## Q07 : How to connect with HART FDT software? A07: (2018/11/27)

ICP DAS converter can be used with FDT software. The following introduces 3 different FDT software and connection instruction.

(1) PACTware

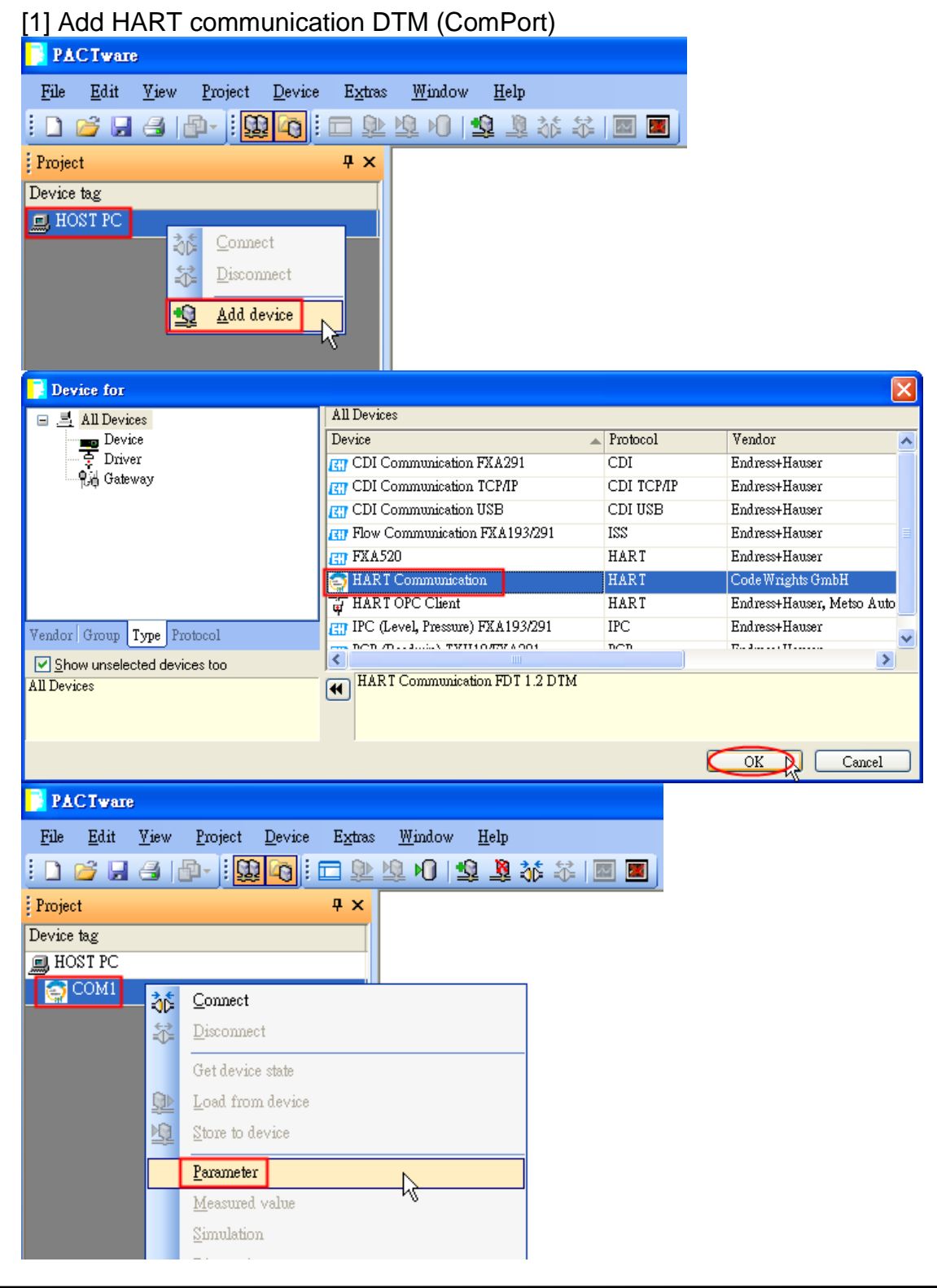

| COM1 Paramet                           | er                                                                                                    |                              |                |              |      |     |
|----------------------------------------|----------------------------------------------------------------------------------------------------|------------------------------|----------------|--------------|------|-----|
|                                        |                                                                                                    |                              |                |              |      |     |
|                                        |                                                                                                    |                              |                |              |      |     |
| Communica                              | tion interface                                                                                         | HART moder                   | n              |              |      | ~   |
|                                        |                                                                                                    |                              |                |              |      |     |
| Serial Interf                          | ace                                                                                                    | COM1 (\Devi                  | ce\Serial1     | )            |      | *   |
| HABT prote                             |                                                                                                    | COM14 (\Dev                  | vice/USBS      | SER000)      |      |     |
| nam poo                                |                                                                                                    | COM31 (Seria<br>COM32 (Seria | ai30)<br>ai31) |              |      | 45  |
|                                        |                                                                                                    | Number of cor<br>retries     | nmunicatio     | on 3         | ~    |     |
| [2] Add HART [                         | Device DTM                                                                                             | (Generic                     | HART           | DTM)         |      |     |
| PACTware                               |                                                                                                    | •                            |                | ,            |      |     |
| <u>F</u> ile <u>E</u> dit <u>V</u> iew | <u>P</u> roject <u>D</u> ev:                                                                           | ce E <u>x</u> tras           | <u>W</u> indow | <u>H</u> elp |      |     |
| i 🗅 💕 🖬 🎒                              | da - 1 🛄 😋                                                                                             | 🗖 🔍 I                        | Q 🖸            | 😟 🧕          | 36 🛠 | M 🗾 |
| Project                                |                                                                                                    | Ψ×                           |                |              |      |     |
| Device tag                             |                                                                                                    |                              |                |              |      |     |
| 💻 HOST PC                              |                                                                                                    |                              |                |              |      |     |
| COM14                                  | <u>C</u> onnect                                                                                        |                              |                |              |      |     |
|                                        | Disconnect                                                                                             |                              |                |              |      |     |
|                                        | Get device state                                                                                       |                              |                |              | -    |     |
| <u> </u>                               | Load from devic                                                                                        | e                            |                |              |      |     |
|                                        | Store to device                                                                                        |                              |                |              |      |     |
|                                        | Parameter                                                                                              |                              |                |              | -    |     |
|                                        | _<br>Measured value                                                                                    |                              |                |              |      |     |
|                                        | Simulation                                                                                             |                              |                |              |      |     |
|                                        | <u>D</u> iagnosis                                                                                      |                              |                |              |      |     |
|                                        | Display channels                                                                                       | :                            |                |              | -    |     |
|                                        | Channels                                                                                               |                              |                | •            |      |     |
|                                        | Up-/Download-1                                                                                         | lanager                      |                |              | -    |     |
|                                        | Print                                                                                                  | -                            |                |              |      |     |
|                                        | Additional <u>f</u> unct                                                                               | ions                         |                | •            |      |     |
| <u>9</u>                               | <u>A</u> dd device                                                                                     | Ν                            |                |              | 1    |     |
| <u>8</u>                               | D <u>e</u> lete device                                                                                 | 16                           |                |              |      |     |
|                                        | Properties <com< th=""><th>114&gt;HART Co</th><th>ommunicat</th><th>tion</th><th></th><th></th></com<> | 114>HART Co                  | ommunicat      | tion         |      |     |
|                                        |                                                                                                    |                              |                |              |      |     |

| Device for                                                                                                    |               |                                     |                     |               |                 |        |
|----------------------------------------------------------------------------------------------------|---------------|-------------------------------------|---------------------|---------------|-----------------|--------|
|                                                                                                    |               | All Devices                         |                     |               |                 |        |
|                                                                                                    |               | Device                              |                     | Protocol      | Vendor          |        |
| Driver                                                                                                    |               | <u></u>                             |                     |               |                 |        |
| 📲 🙀 Gateway                                                                                                    |               | 🔠 Deltapilot S /                    | DB 5x / V1.x        | HART          | Endress+Hauser  |        |
|                                                                                                    |               | E Deltapilot S /                    | DB 5x / ¥2.0        | HART          | Endress+Hauser  |        |
|                                                                                                    |               | Compared S /                        | FMB 707 702.10.xx   | HART          | Endress+Hauser  |        |
|                                                                                                    |               | Gammapilot I                        | A / FMG 60 / YULXX  | HARI          | Endress+Hauser  |        |
|                                                                                                    |               |                                     | TDTM                | HARI          | Endress+Hauser  | _      |
|                                                                                                    |               | iTemp / TMT                         | 1227 V1 1           | HART          | Endress+Hauser  |        |
| Vendor Group Type Protocol                                                                                                    |               | CT iTemp / TMT                      | 142 / ¥1.03.00      | HART          | Endress+Hauser  | ~      |
| Show unselected devices to                                                                                                    | 0             | <                                   |                     |               |                 | >      |
| All Devices                                                                                                    | <u> </u>      | **PROFILE                           | _REVISION::5;**;    |               |                 |        |
|                                                                                                    |               | **IS_GENE                           | RIC::1;**           |               |                 |        |
|                                                                                                    |               |                                     |                     |               |                 |        |
|                                                                                                    |               |                                     |                     |               | OK C            | Cancel |
|                                                                                                    | DT            |                                     |                     |               |                 |        |
| [3] Connect to HA                                                                                                    | ١א            | device and sh                       | ow HAR I inf        | ormatio       | n               | _      |
| PAC Tware                                                                                                    |               |                                     |                     |               |                 |        |
| File Edit View                                                                                                    | Proje         | ect Device Extras                   | : Window Hel        | n             |                 |        |
|                                                                                                    | 1-0,<br>1- () |                                     | Na na 140 1         | r<br>11 3.2 🛠 |                 |        |
| Project                                                                                                    |               | . <mark>1955   O  </mark> : E - 355 |                     | 84 NUA - NA   |                 |        |
| ; Hoject                                                                                                    |               | -                                   |                     |               |                 |        |
| Device tag                                                                                                    |               |                                     |                     |               |                 |        |
| 📃 HOST PC                                                                                                    |               |                                     |                     |               |                 |        |
|                                                                                                    |               |                                     |                     |               |                 |        |
| Ganavia UADT                                                                                                    | DTM           |                                     |                     |               |                 |        |
| The second second secon | DIM           | えた Connect                          | N                   |               |                 |        |
|                                                                                                    |               |                                     |                     |               |                 |        |
|                                                                                                    |               | <u>D</u> isconnec                   | t                   |               |                 |        |
| PAC Tware                                                                                                    |               |                                     |                     |               |                 |        |
| File Edit View Proiect                                                                                                    | Device        | e Extras Window Help                |                     |               |                 |        |
|                                                                                                    |               |                                     | 38. 宋   國 🔳         |               |                 |        |
|                                                                                                    | -0            |                                     |                     |               |                 |        |
| Project                                                                                                    |               | + ×                                 |                     |               |                 |        |
| I HOST PC                                                                                                    |               |                                     |                     |               |                 |        |
|                                                                                                    |               |                                     |                     |               |                 |        |
| Generic HART DTM                                                                                                    | _             |                                     |                     |               |                 |        |
|                                                                                                    | \$¢           | <u>C</u> onnect                     |                     |               |                 |        |
|                                                                                                    | ₩.            | Disconnect                          |                     |               |                 |        |
|                                                                                                    |               | Get device state                    |                     |               |                 |        |
|                                                                                                    | <u>Q</u>      | Load from device                    |                     |               |                 |        |
|                                                                                                    | <u>N</u>      | Store to device                     |                     |               |                 |        |
|                                                                                                    |               | Parameter                           |                     | • P           | aramatarization |        |
|                                                                                                    |               | Measured value                      |                     |               |                 |        |
|                                                                                                    |               | Simulation                          |                     |               |                 |        |
|                                                                                                    |               | Diamoria                            |                     |               |                 |        |
|                                                                                                    |               | Drinet                              |                     |               |                 |        |
|                                                                                                    |               | Līng                                |                     | •             |                 |        |
|                                                                                                    |               | Additional <u>f</u> unctions        |                     | •             |                 |        |
|                                                                                                    | -9            | <u>A</u> dd device                  |                     |               |                 |        |
|                                                                                                    | 8             | D <u>e</u> lete device              |                     |               |                 |        |
|                                                                                                    |               | Properties «O.Generic HAPTI         | TM>Generic HART DTM |               |                 |        |
|                                                                                                    |               | Tiopernes so, Generic HART I        | ANY OCHER RAKIDIM   |               |                 |        |

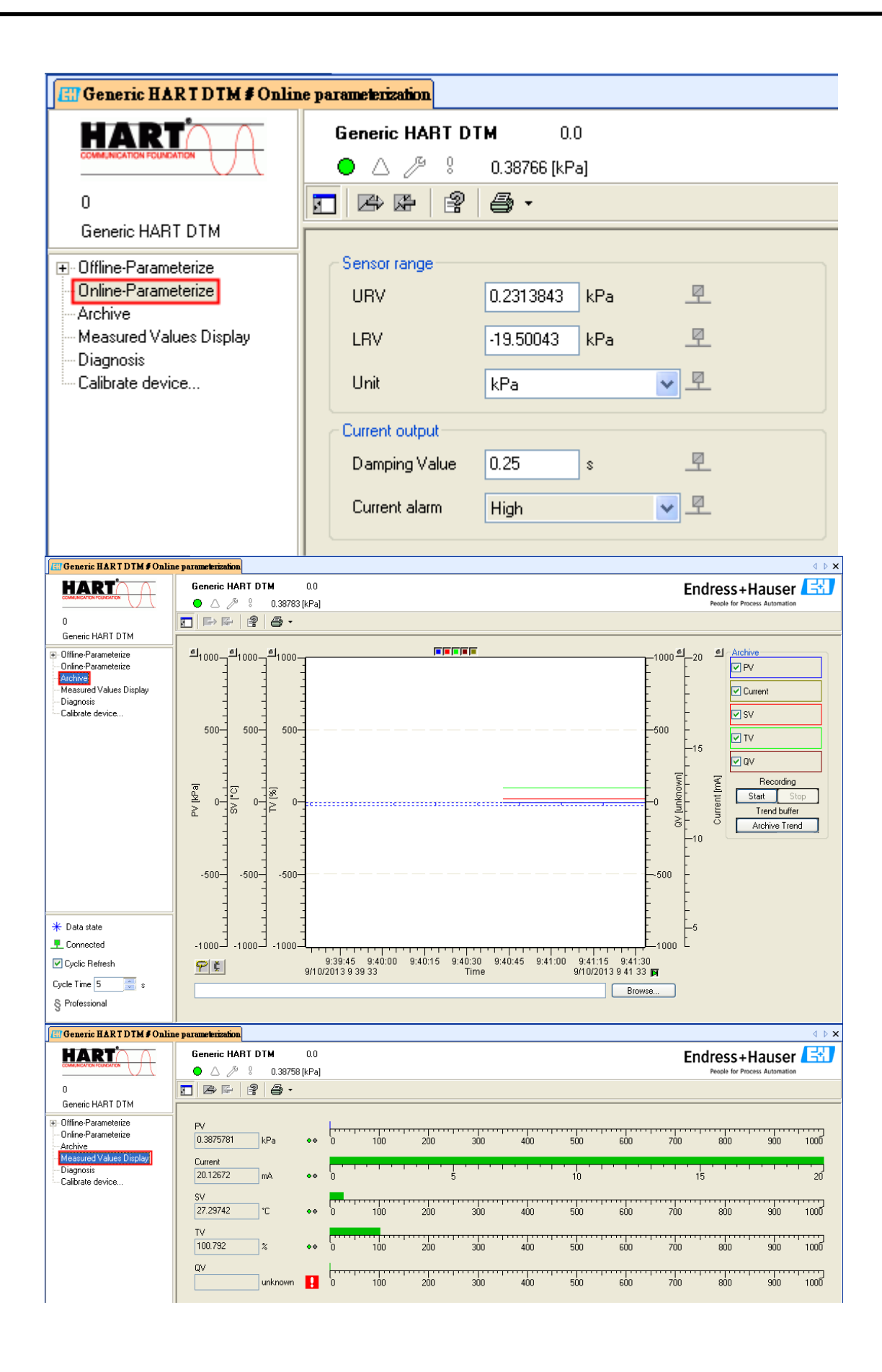

#### (2) FieldCare

#### [1] Enabling SQLFIELDCARE

| SQL Active Directory Helper Service | Enabl   |     | 已停用 | Network S  |
|-------------------------------------|---------|-----|-----|------------|
| 🎭 SQL Server (MSSQLSERVER)          | Provi į | 已啓動 | 自動  | 本機系統       |
| 🎭 SQL Server (SQLEXPRESS)           | Provi   |     | 手動  | Network S  |
| 🎭 SQL Server (SQLFIELDCARE)         | Provi i | 已啓動 | 手動  | 本機系統       |
| 🎭 SQL Server Agent (MSSQLSERVER)    | Exec    |     | 已停用 | Network S  |
| SQL Server Agent (SQLEXPRESS)       | Exec    |     | 已停用 | Network S  |
| SQL Server Agent (SQLFIELDCARE)     | Exec    | 已啓動 | 自動  | Network S  |
| SQL Server Browser                  | Provi   | 已啓動 | 目動  | Local Serv |
| SQL Server VSS Writer               | Provi į | 已啓動 | 自動  | 本機系統       |

#### [2] Add HART Communication DTM

| Connection Wizard                                                                                          |                        |         |                     |  |  |
|----------------------------------------------------------------------------------------------------|------------------------|---------|---------------------|--|--|
| Select the communication protocol and the CommDTM with which you wish to connect to devices!               |                        |         |                     |  |  |
| 1. Select the communication protocol:  Protocol HART SERVICE SERVICE Select the Communication DTM to be up | red                    |         |                     |  |  |
| 2. Select the Communication DTM to be u                                                                    | Communication Hardware | Version | Manufacturer        |  |  |
| HART Communication                                                                                         | FXA191; FXA195         | 1.0.42  | CodeWrights GmbH    |  |  |
| HART OPC Client                                                                                            | -                      | 2.0     | Endress+Hauser, Met |  |  |
| FX4520                                                                                                    | FieldGate FXA520       | 1.05.09 | Endress+Hauser      |  |  |
|                                                                                                    |                        |         |                     |  |  |
| <u>H</u> elp                                                                                               |                        |         | Next > Cancel       |  |  |

| Network                                                                                                    | 1 ×                                                                                                    | Generic HART DTM (Online I                                                                                                    | Parameterize) 🔟                                                                                                    |                                                           |
|----------------------------------------------------------------------------------------------------|----------------------------------------------------------------------------------------------------|----------------------------------------------------------------------------------------------------|----------------------------------------------------------------------------------------------------|-----------------------------------------------------------|
| Network<br>Network Tag<br>Hot PC<br>G NART Communic<br>C Network 1997<br>Network Tag<br>Network 1997<br>Network 1997<br>Network 19 | Connection Channel A. Device type DTM) Physication A Physicate type DTM Physication A Physicate A Physicate A Phy | Ceneric HART DTM (Online I HART DTM (Online I HART DTM (Online I Online Parameterize Online Parameterize Active Messued Values Display Disgnois Calbrate device   Data state Contected Code Refresh Cycle Time 5 * s Professional | Parameterice)<br>Parameterice)<br>Parameterice) | Endress + Hauser Everitie  Preside for Process Automation |
| DTM messages                                                                                                    |                                                                                                    |                                                                                                    |                                                                                                    | Ψ×                                                        |
| Tag                                                                                                    | Error/User message                                                                                                    |                                                                                                    |                                                                                                    | Timestamp                                                 |
| Generic HART DTM                                                                                                    | Reading of the device parameter succeeded                                                                                                    | N                                                                                                    |                                                                                                    | 2013-09-10 10:36:58.343                                   |
| (T) 6 11                                                                                                    | 1 TT 1 1 1 1 1 1 1                                                                                                    | 1                                                                                                    |                                                                                                    |                                                           |
| I he tollowin,                                                                                                    | g error or user messages were recerved. User messages were answered automatica.                                                                                                    | uy with the default answer. Messages :                                                                                                    | are collected to this view when Commiserver is running and while reading/writing.                                                                                                    |                                                           |
| 3                                                                                                    |                                                                                                    |                                                                                                    |                                                                                                    | Administrator Administrator /                             |

#### [3] Connect to HART device and show HART information

#### (3) Siemens PDM

[1] Add HART Device DDL (ABB AS-800 as example) SIMATIC Manager <u>File View Options Window H</u>elp D 😅 🛛 Customize.. Ctrl+Alt+E SIMATIC <u>P</u>DM Sho<u>w</u> Log <u>M</u>anage Device Catalog Set PG/PC Interface.. HART server Start <u>L</u>ifeList Open protocol Settings. SIMATIC PDM Manage Device Catalog Source: D:\Edward\Fieldbus\Doc\HART\HART\_Soft\Siemens PDM\CD\_2 OK Browse. Device type: Abort ~ <u>H</u>elp - 🗹 🗚 🖉 🕂 📝 HART Infact I
 Actuators
 Actuators
 Sensors
 Fow
 Fow
 Fow
 Fow
 Fow
 For Pressure
 PROFILEUS PA Sort.. 🗄 🔲 PROFIBUS PA 🕂 🗌 Auma 🗄 🔲 Berthold Technologies GmbH & Co.KG 🛨 🔲 Bopp & Reuther Heinrichs Select all 🗄 🔲 buerkert fluid control systems Deselect all . . n ۰. . Mark HCF library Information on the Device type: Attribute Value >

| Properties of -/- (HART device) |                                       |                                          |  |  |  |
|---------------------------------|---------------------------------------|------------------------------------------|--|--|--|
| General Device Upload to PC     | C/programming Device   Download to De | evice   Change log   Import   Connection |  |  |  |
| Davies type:                    |                                       |                                          |  |  |  |
| Device type                     |                                       |                                          |  |  |  |
| Device DDL:                     | \HART\HCF\16\85\0202\AS800.DDL        |                                          |  |  |  |
| Order-No: *                     |                                       | <u>N</u> ew Selection                    |  |  |  |
| MANUFACTURER: HAI               | RTMANN_BRAUN (22)                     |                                          |  |  |  |
| DD_REVISION: 2                  |                                       |                                          |  |  |  |
| DEVICE_TYPE: _AS                | \$800                                 |                                          |  |  |  |
| DEVICE_REVISION: 2              |                                       |                                          |  |  |  |
| Subobjects: O (n                | maximum permissible number)           |                                          |  |  |  |
| Redundancy: ?                   |                                       |                                          |  |  |  |
|                                 |                                       |                                          |  |  |  |
| Address list:                   |                                       | Communication path                       |  |  |  |
| Communication A. Con            | mmunication path                      | HWConfig                                 |  |  |  |
| selected O Pdm                  | mTmpOO\Networks\HART modem\[0] -/     |                                          |  |  |  |
|                                 |                                       |                                          |  |  |  |
|                                 |                                       |                                          |  |  |  |
|                                 |                                       |                                          |  |  |  |
| ,                               |                                       |                                          |  |  |  |
|                                 |                                       |                                          |  |  |  |
|                                 |                                       |                                          |  |  |  |
| OK Cancel                       | ]                                     | Help                                     |  |  |  |
| 21 Scan HART Device             | e (ComPort)                           |                                          |  |  |  |
|                                 |                                       |                                          |  |  |  |
| File View Ontions Window        | w Help                                |                                          |  |  |  |
|                                 | Ctrl+Alt+E                            |                                          |  |  |  |
| SIMATIC PDN                     | M 🕨 Show Log                          | z ali                                    |  |  |  |
| CALDO DO LA                     | <u>M</u> anage De                     | -<br>Device Catalog                      |  |  |  |
| Set PG/PC Inte                  | HART serv                             | ver                                      |  |  |  |
|                                 | Start <u>L</u> ifeL                   | List N                                   |  |  |  |

Open protocol S<u>e</u>ttings... 2

| SIMATIC PDM LifeList                                         |               |                 |           |        |       | × |
|--------------------------------------------------------------|---------------|-----------------|-----------|--------|-------|---|
| Communication                                                |               |                 |           |        |       |   |
|                                                              | _             |                 | _         |        |       |   |
| C PROFIBUS Add                                               | ress  0       |                 | ···  12   | 26     |       |   |
| • HART modem <u>C</u> OP                                     | ví port 🛛 🖸   | OM3             |           | •      |       |   |
|                                                              |               |                 |           |        | _     |   |
| _Scan                                                        |               |                 |           |        |       |   |
|                                                              | _             |                 |           |        |       |   |
| ✓ Scan immediately after Start                               |               | <u>W</u> 1th d1 | agnosi    | tucs   |       |   |
| 🔲 Sca <u>n</u> cyclically                                    | <b>V</b>      | Scan s <u>u</u> | ibnets    |        |       |   |
|                                                              |               |                 |           |        |       |   |
|                                                              |               |                 |           |        |       |   |
| ✔ Display dialog during startup                              |               |                 |           |        |       |   |
|                                                              |               |                 |           |        |       |   |
|                                                              |               | Cancel          | 1         |        | Jahn  | 1 |
|                                                              |               | Calcer          |           |        | licip |   |
| 31 Check HART Device infor                                   | mation        |                 |           |        |       |   |
| SIMATIC PDM/- [Temporary project]                            | - Induition I |                 |           |        |       |   |
| ïle <u>D</u> evice <u>V</u> iew <u>O</u> ptions <u>H</u> elp |               |                 |           |        |       |   |
|                                                              |               |                 |           |        |       |   |
| Networks                                                     | Paramete      | r Value         | Unit      | Status |       |   |
| 🖶 🖳 CHARLIE-80DAC5C                                          | Online        |                 |           |        |       |   |
|                                                              |               | 1               | inH2 I    | nitial |       |   |
|                                                              | Analog ou     | 1 1             | mA I      | nitial |       |   |
|                                                              |               | 1               | inH2      | nitial |       |   |
|                                                              | Version 1.    | 1 Englis        | IIII 12 I | nitial |       |   |
|                                                              | » Devic       | e setup         |           |        |       |   |
|                                                              | »» Pr         | ocess va        | riable    | s      |       |   |
|                                                              |               | 1               | inH2 I    | nitial |       |   |
|                                                              | % rnge        | 1.0             | % I       | nitial |       |   |
|                                                              | Analog out    | tp 1.000        | mA I      | nitial |       |   |

Distributor Acrom

1.0

Status grou

Tag

Unit

Damp

» » ))

LSL

USL

LRV

URV

Unit

Xfer fnctn

» » » Calibration » » Basic setup

> -/inH2O

1

1 inH2O

» » » Device information

Linear 1.000 s

Range values

1.00 inH2 Initial

1.00 inH2 Initial

inH2 Initial

inH2 Initial

Initial

Initial

TV Value 1.00e inH2 Initial » » Diag/Service » » » Test device » » » » Status Status grou

deg Initial

Initial

Initial

Initial

Initial

Initial

| Display Measured Value/- (Online) |            |       |  |  |  |  |
|-----------------------------------|------------|-------|--|--|--|--|
| Process variables                 |            |       |  |  |  |  |
|                                   | -0         | ] kPa |  |  |  |  |
| % rnge                            | -0.0       | ]%    |  |  |  |  |
| Analog output                     | 3.997      | ]mA   |  |  |  |  |
|                                   | 22.1       | degC  |  |  |  |  |
| TV Value                          | }1.81e-002 | ]%    |  |  |  |  |
| Close                             | Messages   | Help  |  |  |  |  |

## Q08 : How to listen HART network communication by HART

#### converter

#### A08: (2019/02/14)

HART converter is a good tool for analyzing and debugging HART network communication. To do so, please follow the instruction below:

#### Hardware:

ICP DAS HART converter \*1

#### Software:

HC\_Tool

Download from: <a href="http://ftp.icpdas.com.tw/pub/cd/fieldbus\_cd/hart/converter/i-7570/software/">http://ftp.icpdas.com.tw/pub/cd/fieldbus\_cd/hart/converter/i-7570/software/</a>

#### Steps:

1. Add HART converter to the existing HART network.

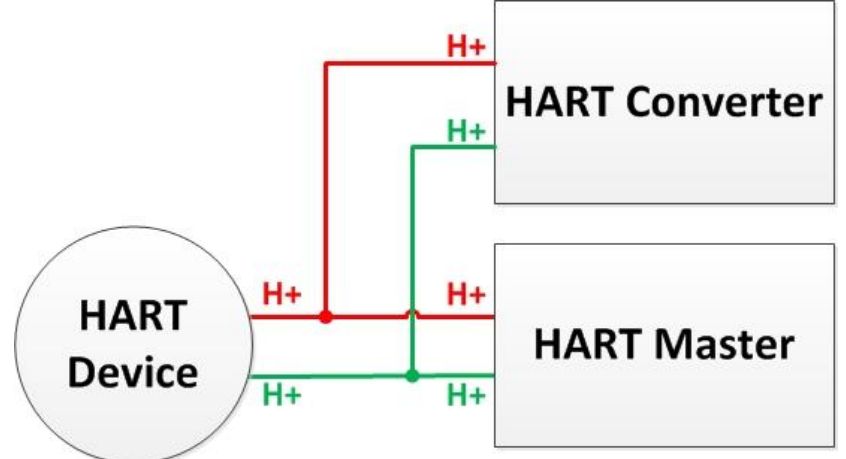

- 2. Make sure the loop resistance is 250 Ω, if HART converter's built-in resistor needs to turn off, please refer to section 2.3 of Terminator Resistor Settings.
- 3. Use HC\_Tool to record HART communication frames
  - (1) Simple data logging (does not affect existing communication)

[1] "Open" Com Port and click the "Data Log" button

| HC_Tool v1.0 | 08 (ICP DAS) |       |       |        |       |  |
|--------------|--------------|-------|-------|--------|-------|--|
| Settings     | Data Log     | SRMsg | HTCfg | ModCfg | About |  |
| COM15 :      | Open         | Close |       |        |       |  |
| Search : [   | Start        | Stop  |       |        |       |  |

[2] Click the "**Start Record**" button to record communication frames, and click "**Stop Record**" to end

| ta Log                                               |                                                                                                    |
|------------------------------------------------------|----------------------------------------------------------------------------------------------------|
| Log                                                  |                                                                                                    |
| $\begin{array}{cccccccccccccccccccccccccccccccccccc$ | 0B 50 EB CD 03 00 E6<br>0B 50 EB CD 03 10 00 50 41 2D 91 95 20 41 D8 F5 FA 20 41 E0 F0 28 24 3F 8B 0D 6D FA 7F A0 00 00 FA<br>0B 50 EB CD 03 00 E6<br>0B 50 EB CD 03 1A 00 50 41 2D 94 EA 20 41 D8 E6 25 20 41 E0 F0 28 24 3F 8B 03 24 FA 7F A0 00 00 1B<br>0B 50 EB CD 03 1A 00 50 41 2D 90 2C 20 41 D8 F4 38 20 41 E0 F0 28 24 3F 8B 0C 48 FA 7F A0 00 00 A5<br>0B 50 EB CD 03 1A 00 50 41 2D 90 2C 20 41 D8 F4 38 20 41 E0 F0 28 24 3F 8B 0C 48 FA 7F A0 00 00 A5<br>0B 50 EB CD 03 1A 00 50 41 2D 9C CE 20 41 D9 04 02 20 41 E0 EC 99 24 3F 8B 16 8A FA 7F A0 00 00 A5<br>0B 50 EB CD 03 1A 00 50 41 2D 9C CE 20 41 D9 04 02 20 41 E0 EC 99 24 3F 8B 16 8A FA 7F A0 00 00 A5<br>0B 50 EB CD 03 1A 00 50 41 2D 79 F9 20 41 D8 D8 77 20 41 E0 EC 99 24 3F 8B 16 8A FA 7F A0 00 00 AA<br>0B 50 EB CD 03 1A 00 50 41 2D 9A 58 20 41 D9 00 EE 20 41 E0 EC 99 24 3F 8B 14 8A FA 7F A0 00 00 8F<br>0B 50 EB CD 03 1A 00 50 41 2D 9A 58 20 41 D9 00 EE 20 41 E0 EC 99 24 3F 8B 14 8A FA 7F A0 00 00 0C B<br>50 EB CD 03 1A 00 50 41 2D 9A 58 20 41 D9 00 EE 20 41 E0 EC 99 24 3F 8B 14 8A FA 7F A0 00 00 CD<br>0B 50 EB CD 03 1A 00 50 41 2D 9A 58 20 41 D9 00 EE 20 41 E0 EC 99 24 3F 8B 14 8A FA 7F A0 00 00 CD<br>0B 50 EB CD 03 1A 00 50 41 2D 9A 20 41 D8 F7 41 20 41 E0 EC 99 24 3F 8B 0E 41 FA 7F A0 00 00 CD<br>0B 50 EB CD 03 00 E6<br>0B 50 EB CD 03 10 05<br>0B 50 EB CD 03 10 05<br>0B 50 EB CD 03 10 85<br>0B 50 EB CD 03 10 85<br>0B 50 EB CD 03 |
| ∢<br>▼ Auto Seroll                                   | Start Record Clear                                                                                                    |
|                                                      | Stop Record Clear                                                                                                    |

- (2) Listen mode analysis data logging (may affect existing communication)
  - [1] "Open" Com Port and "Start" searching HART network device
  - [2] After finish searching device, click "HTCfg" button

|          | HC_Tool v1.(                                                                                     | 08 (ICP DAS)                                                             |                                           |                                                   |                               |                                                                                      | x     |
|----------|--------------------------------------------------------------------------------------------------|--------------------------------------------------------------------------|-------------------------------------------|---------------------------------------------------|-------------------------------|--------------------------------------------------------------------------------------|-------|
|          | Settings                                                                                         | Data Log                                                                 | SRMsg                                     | HTCfg                                             | ModCfg                        | About                                                                                |       |
|          | COM3 :                                                                                           | Open                                                                     | Close                                     |                                                   |                               |                                                                                      |       |
|          | Search :                                                                                         | Start                                                                    | Stop                                      |                                                   |                               |                                                                                      |       |
|          | Status :                                                                                         | Idle                                                                     |                                           |                                                   |                               |                                                                                      |       |
|          | Informatio                                                                                       | n :                                                                      |                                           |                                                   |                               |                                                                                      |       |
| 31 Tio   | [Polling<br>Manufact<br>Manufact                                                                 | Address : 0 ]<br>turer ID Code :<br>turer Device Tyj<br><b>Mode</b> " an | 26 (0x1A) =<br>pe Code : 11<br>d click th | > Kent (ABB<br>(0x0B) => T<br>ne " <b>Start</b> ' | )<br>Tx300 family<br>' button | v (Temperature)                                                                      | *     |
| <u> </u> |                                                                                                  |                                                                          |                                           |                                                   |                               |                                                                                      |       |
| HART C   | ommnad                                                                                           |                                                                          |                                           |                                                   |                               |                                                                                      |       |
| HART C   | ommnad<br>ART Device<br>evAddr : 00 (Undef                                                       | ined (Undefined) - U                                                     | Indefined)                                |                                                   | HAI<br>Ma                     | RT Send/RecvMsg Count<br>ister Msg : 0<br>lave Msg : 0                               | Clear |
| HART C   | ommnad<br>ART Device<br>evAddr : 00 (Undef<br>ART Command                                        | ined (Undefined) - U                                                     | Indefined)                                |                                                   | HAI<br>Ma                     | RT Send/RecvMsg Count<br>ister Msg : 0<br>lave Msg : 0<br>SendCnt : 0                | Clear |
| HART C   | ommnad<br>ART Device<br>evAddr : 00 (Undef<br>ART Command<br>Master type : Seconds               | ined (Undefined) - U<br>uy v Pre                                         | Indefined)<br>eambles : 7                 | <ul> <li>Period (m</li> </ul>                     | HAI<br>Ma<br>S<br>(5): 0      | RT Send/RecvMsg Count<br>uster Msg : 0<br>lave Msg : 0<br>SendCnt : 0<br>Uisten_Mode | Clear |
| HART C   | ommnad<br>ART Device<br>evAddr : 00 (Undef<br>ART Command<br>daster type : Seconde<br>Response : | ined (Undefined) - U<br>ury <b>v</b> Pre                                 | Indefined)<br>ambles : 7                  | <ul> <li>Period (m</li> </ul>                     | s): 0                         | RT Send/RecvMsg Count<br>ster Msg : 0<br>lave Msg : 0<br>SendCnt : 0<br>Visten_Mode  | Clear |

| HC_Tool v1.0 | 08 (ICP DAS) | )     |       |        |       |
|--------------|--------------|-------|-------|--------|-------|
| Settings     | Data Log     | SRMsg | HTCfg | ModCfg | About |
| COM15 :      | Open (       | Close |       |        |       |
| Search :     | Start        | Stop  |       |        |       |

[5] Click the "Start Record" button to record communication frames, and click "Stop Record" to end

| Data Log                             |                                                                                                    |          |
|--------------------------------------|----------------------------------------------------------------------------------------------------|----------|
| Log                                  |                                                                                                    |          |
| 2019/02/14<br>2019/02/14<br>HART Ans | 13:57:58.885 < FF FF FF FF FF 82 1A 0B 50 EB CD 03 00 E6<br>  13:57:59.335 < FF FF FF FF FF 86 1A 0B 50 EB CD 03 1A 00 50 41 2C FD 1C 20 41 D8 3C 63 20 41 E0 A4 24 24 3F 8A 94 E0 FA 7F A0<br> Jysis 0x0050 => OK / More_Status   Config_Changed / Sec-Master_Addr=0_Cmd=3     | 00 00 03 |
| 2019/02/14<br>2019/02/14<br>HART Ans | ! 13:57:59.912 <— FF FF FF FF FF 82 1A 0B 50 EB CD 03 00 E6<br>! 13:58:00.422 <— FF FF FF FF FF 86 1A 0B 50 EB CD 03 1A 00 50 41 2C EB 29 20 41 D8 25 F3 20 41 E0 A4 24 24 3F 8A 86 4E FA 7F A0 i<br>Jysis 0x0050 ⇒ OK / More_Status   Config_Changed / Sec-Master_Addr=0_Cmd=3 | 00 00 15 |
| 2019/02/14<br>2019/02/14<br>HART Ans | 13-58:00.902 <= FF FF FF FF FF 82 1A 0B 50 EB CD 03 00 E6<br>  13-58:01.322 <= FF FF FF FF FF 86 1A 0B 50 EB CD 03 1A 00 50 41 2C F0 16 20 41 D8 2C 1C 20 41 E0 A4 24 24 3F 8A 8A 4E FA 7F A0<br>lysis 0x0050 => OK / More_Status   Config_Changed / Sec-Master_Addr=0_Cmd=3    | 00 00 DB |
| 2019/02/14<br>2019/02/14<br>HART Ans | ↓ 13:58:01 922 <= FF FF FF FF FF 82 1A 0B 50 EB CD 03 00 E6<br>↓ 13:58:02.432 <= FF FF FF FF FF 86 1A 0B 50 EB CD 03 1A 00 50 41 2C F5 B8 20 41 D8 33 26 20 41 E0 A4 24 24 3F 8A 8E E0 FA 7F A0<br>Jysis 0x0050 => OK / More_Status   Config_Changed / Sec-Master_Addr=0_Cmd=3  | 00 00 FF |
| 2019/02/14<br>2019/02/14<br>HART Ans | ↓ 13:58:02.942 <— FF FF FF FF FF 82 1A 0B 50 EB CD 03 00 E6<br>↓ 13:58:03.392 <— FF FF FF FF FF 86 1A 0B 50 EB CD 03 1A 00 50 41 2C EE E8 20 41 D8 2A A1 20 41 E0 A6 9F 24 3F 8A 89 58 FA 7F A0<br>Jysis 0x0050 => OK / More_Status   Config_Changed / Sec-Master_Addr=0_Cmd=3  | 00 00 2C |
| 2019/02/14<br>2019/02/14<br>HART Ans | ↓ 13:58:03:962 <— FF FF FF FF FF 82 1A 0B 50 EB CD 03 00 E6<br>↓ 13:58:04.382 <— FF FF FF FF FF 86 1A 0B 50 EB CD 03 1A 00 50 41 2C DA 7E 20 41 D8 11 1F 20 41 E0 A6 9F 24 3F 8A 78 C7 FA 7F A0<br>Jysis 0x0050 => OK / More_Status   Config_Changed / Sec-Master_Addr=0_Cmd=3  | 00 00 65 |
| 2019/02/14<br>2019/02/14<br>HART Ans | ↓ 13:58:04 982 <— FF FF FF FF FF 82 1A 0B 50 EB CD 03 00 E6<br>↓ 13:58:05:402 <— FF FF FF FF FF 86 1A 0B 50 EB CD 03 1A 00 50 41 2C ED 7E 20 41 D8 28 DF 20 41 E0 A6 9F 24 3F 8A 88 33 FA 7F A0<br>Jysis 0x0050 => OK / More_Status   Config_Changed / Sec-Master_Addr=0_Cmd=3  | 00 00 AF |
| _                                    |                                                                                                    |          |
| 🔽 Auto Sc                            | roll Start Record                                                                                                    | Clear    |
|                                      |                                                                                                    |          |
|                                      | Stop Record Clear                                                                                                    |          |

# **6.Version History**

| Ver. | Author | Date       | Description                                                                                                    |
|------|--------|------------|----------------------------------------------------------------------------------------------------|
| 1.0  | Bill   | 2011/07/29 | 1. First version                                                                                                    |
| 1.1  | Edward | 2012/03/02 | 1. Update content.                                                                                                    |
| 1.2  | Edward | 2012/10/04 | <ol> <li>FW update to v1.3 :         <ol> <li>Solve HART data losing when receiving.</li> <li>Add module configuration mode. (2.4.2)</li> </ol> </li> <li>HC_Tool update to v1.01 :         <ol> <li>Solve the Auto-Search HART device function failed problem.</li> </ol> </li> </ol>                        |
| 1.3  | Edward | 2012/12/20 | <ol> <li>Update FW to v1.4         <ul> <li>[1] Add "Config" Function.</li> </ul> </li> <li>Update HC_Tool to v1.02         <ul> <li>[1] Add "Config" screen.</li> <li>[2] Add HART v6.0 Universal and Common-Practice Command.</li> <li>[3] Add "Listen" HART communication Function.</li> </ul> </li> </ol> |
| 1.4  | Peter  | 2017/6/22  | <ol> <li>Add FAQ Q05         <ul> <li>[1] how to send command for writing</li> <li>Add FAQ Q06                 <ul> <li>[2] how to connect with HART OPC server</li></ul></li></ul></li></ol>                                                                                                    |
| 1.5  | Peter  | 2018/11/27 | <b>1. Add FAQ QO7</b> [1] how to connect with HART FDT software                                                                                                    |
| 1.6  | Peter  | 2019/02/14 | <ol> <li>Add FAQ QO8         <ul> <li>[1] how to listen HART network communication</li> <li>by HART converter</li> </ul> </li> </ol>                                                                                                    |